## **CNC Router** Quick start guide

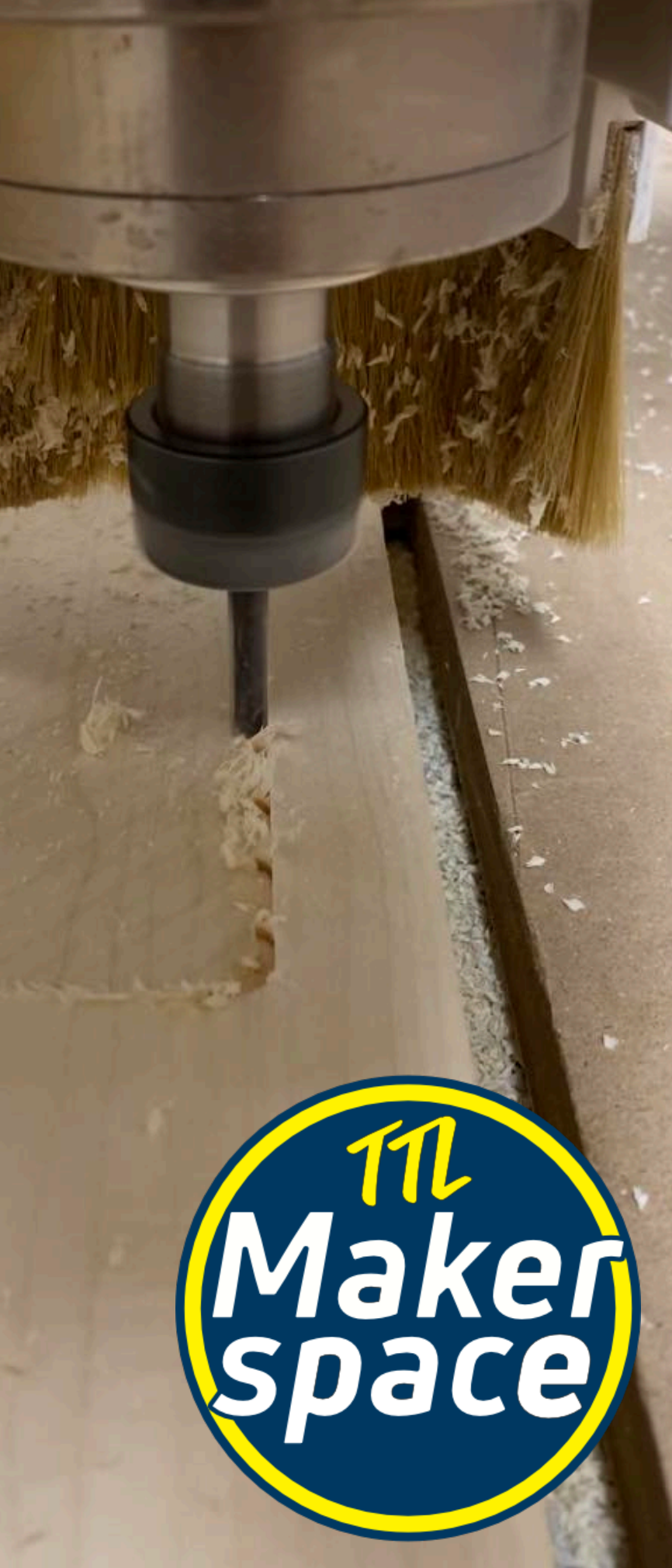

# PART 1 Generating the code

This guide assumes that you have just finished modelling a part in FreeCAD's Part Design workbench, and are reading to use the CNC. Next steps:

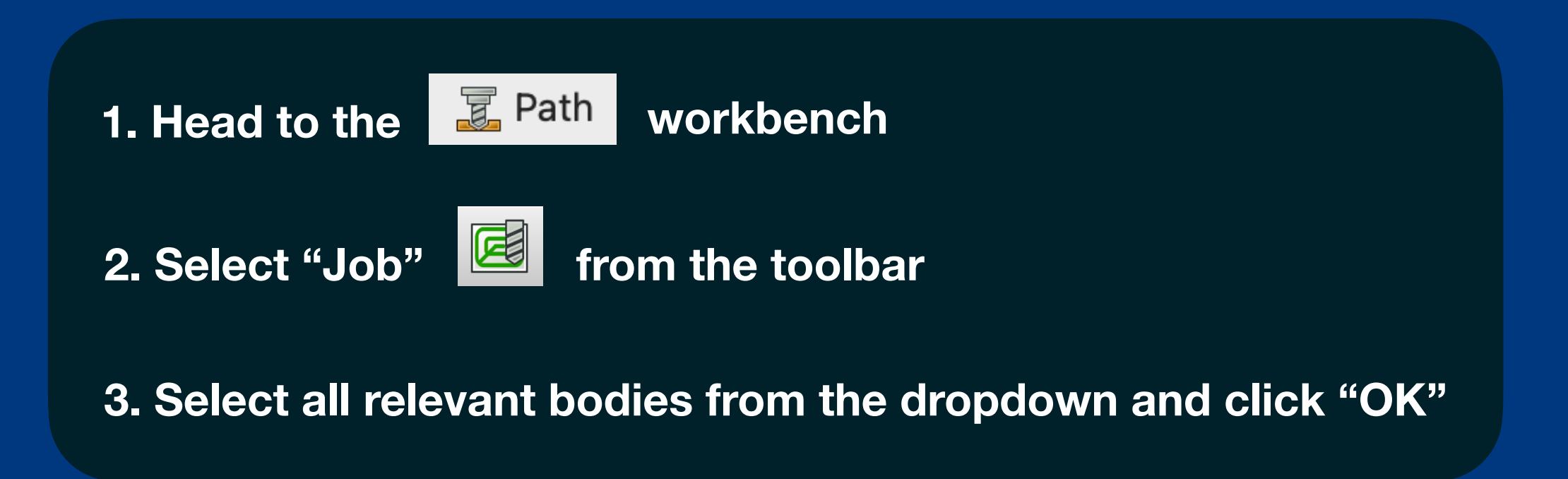

### FreeCAD will then take you directly to the Job editor.

### The default tab is the Setup tab. We will make two changes:

### 1) Change the Ext. Z to 0 mm

|         |                       |                            | Job E         | dit   |      |                           |       |          |
|---------|-----------------------|----------------------------|---------------|-------|------|---------------------------|-------|----------|
| General | Outp                  | out                        | Setup         | Тоо   | ls   | Workplan                  | Op De | faults   |
|         |                       |                            |               |       |      |                           |       |          |
| Layout  |                       |                            |               |       |      |                           |       | <u> </u> |
| St      | ock<br>Extend         | Model                      | 's Bound      | d Box | (    | Refre                     | esh   |          |
|         | Ext. X                | 1.00 m                     | nm            | 0     | 1.00 | ) mm 🛛                    | ⊘     | L        |
|         | Ext. Y                | 1.00 m                     | nm            | 0     | 1.00 | ) mm (                    | ⊘     | •        |
|         | Ext. Z                | 0.00                       |               | 0     | 0.00 | ) (                       |       |          |
|         | ignmer<br>Mov<br>Cent | nt<br>re to Or<br>ter in S | rigin<br>tock |       |      | Set Origin<br>(Y in Stock |       |          |

### The default tab is the Setup tab. We will make two changes:

### 2) Select the corner of the stock material and select "Set Origin"

| Job Edit                                                                                                    |  |
|----------------------------------------------------------------------------------------------------|--|
| General Output Setup Tools Workplan Op Defaults                                                                                                    |  |
| Layout                                                                                                    |  |
| Stock   Extend Model's Bound Box   Ext. X   1.00 mm   1.00 mm   1.00 |  |

## Always ensure that the coordinate axes are pointing along the edges of the stock material!

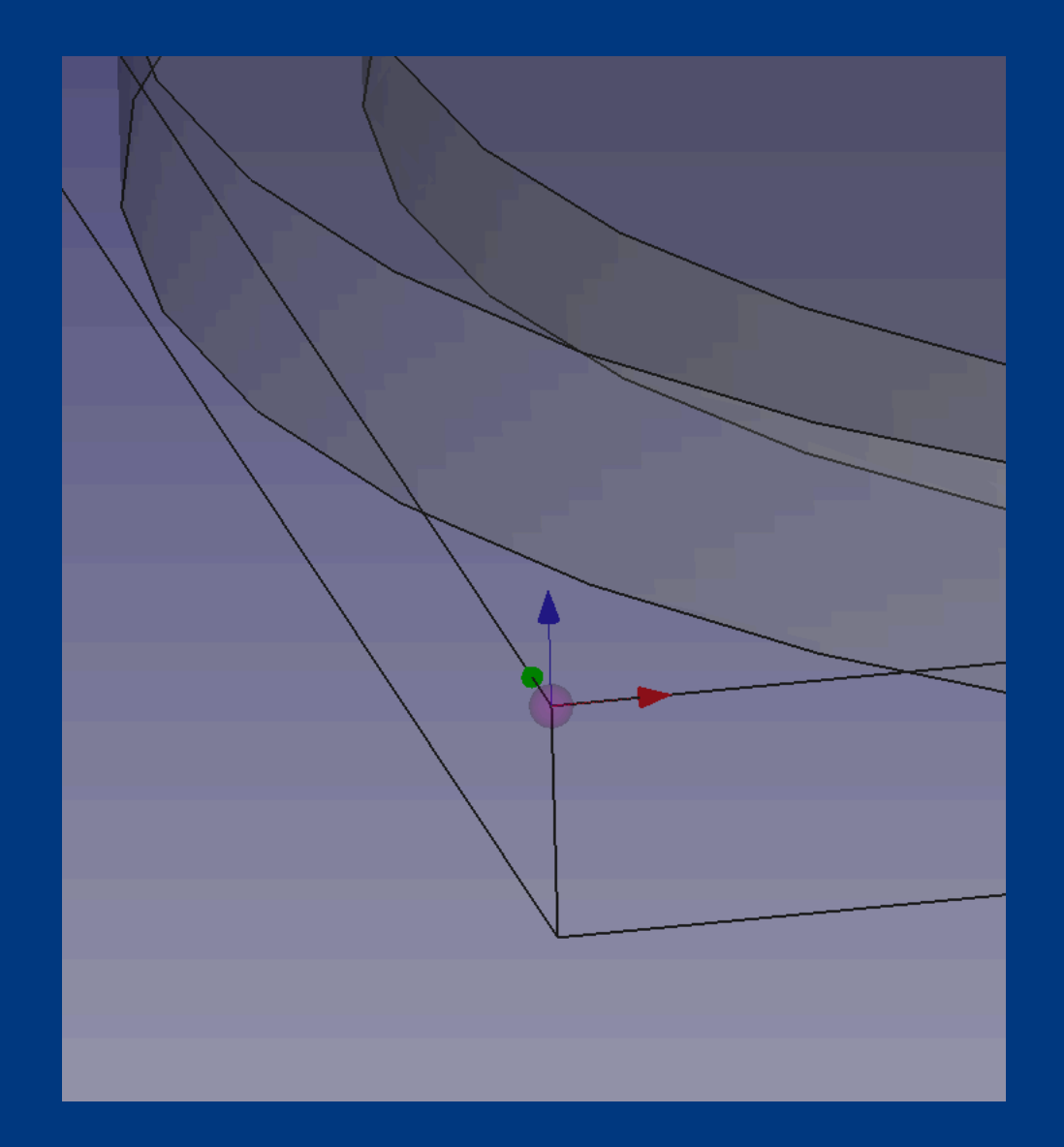

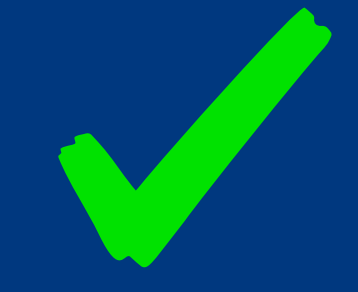

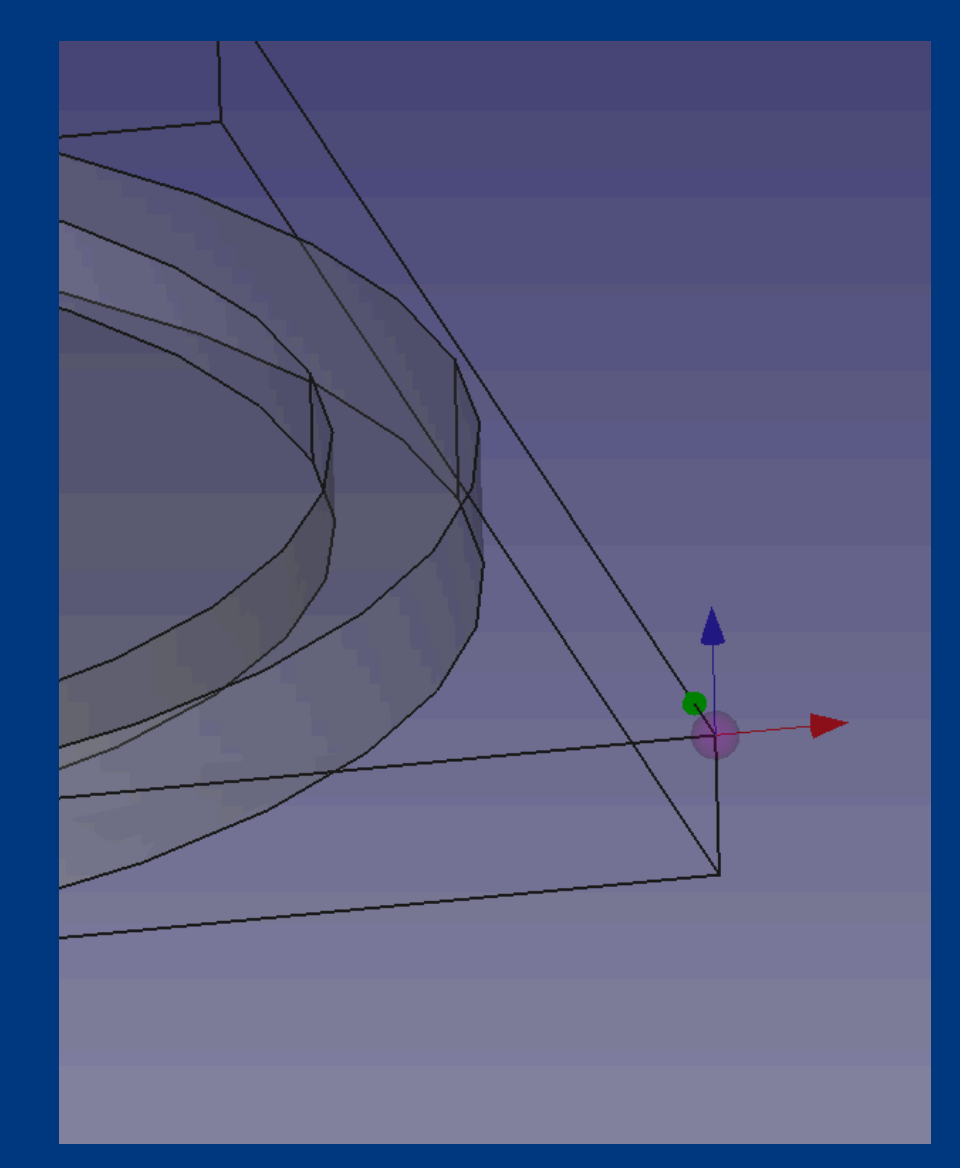

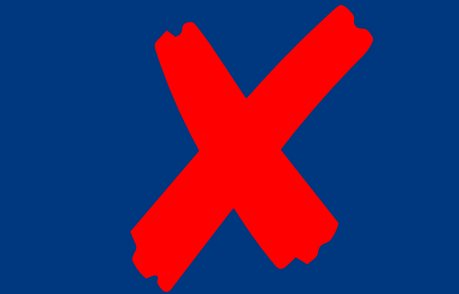

## Next, go to the Output tab and select linuxcnc in the Processor dropdown:

|      |         | Job Ec   | lit   |          |            |
|------|---------|----------|-------|----------|------------|
| Gene | Output  | Setup    | Tools | Workplan | Op Defaul  |
| Outp | ut File |          |       |          |            |
| Proc | essor   | linuxcnc |       |          | $\bigcirc$ |
| Argu | ments   |          |       |          |            |

### Then click OK to exit the editor.

### Now we have to specify what milling bit(s) we plan to use.

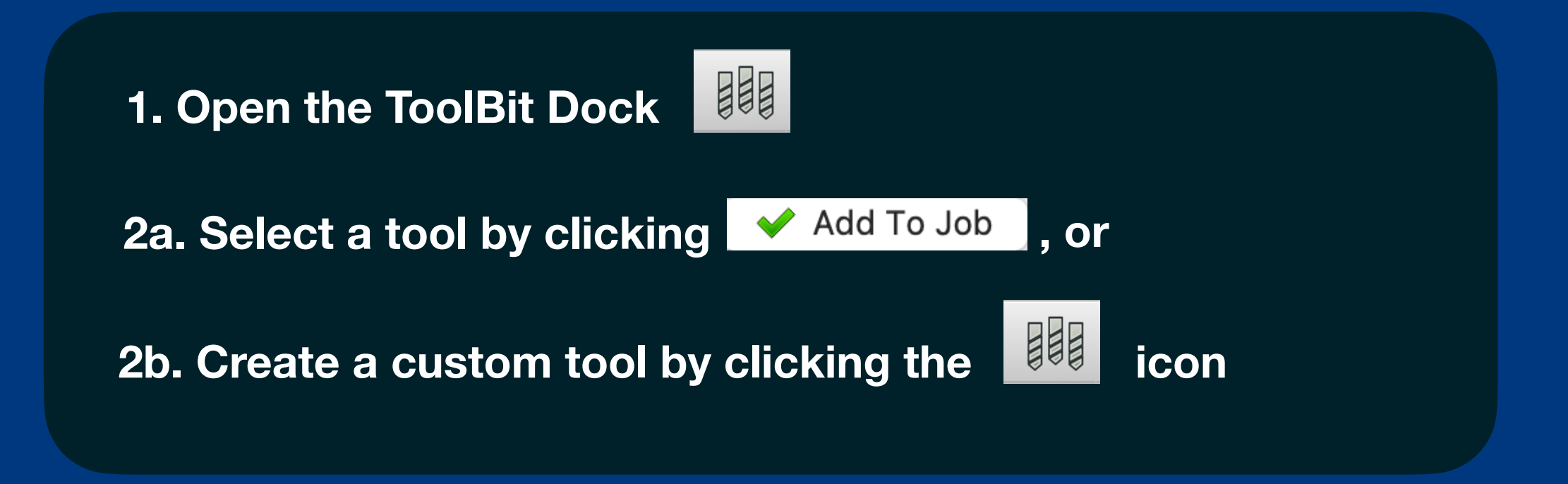

### Next we have to specify what milling bit(s) we plan to use.

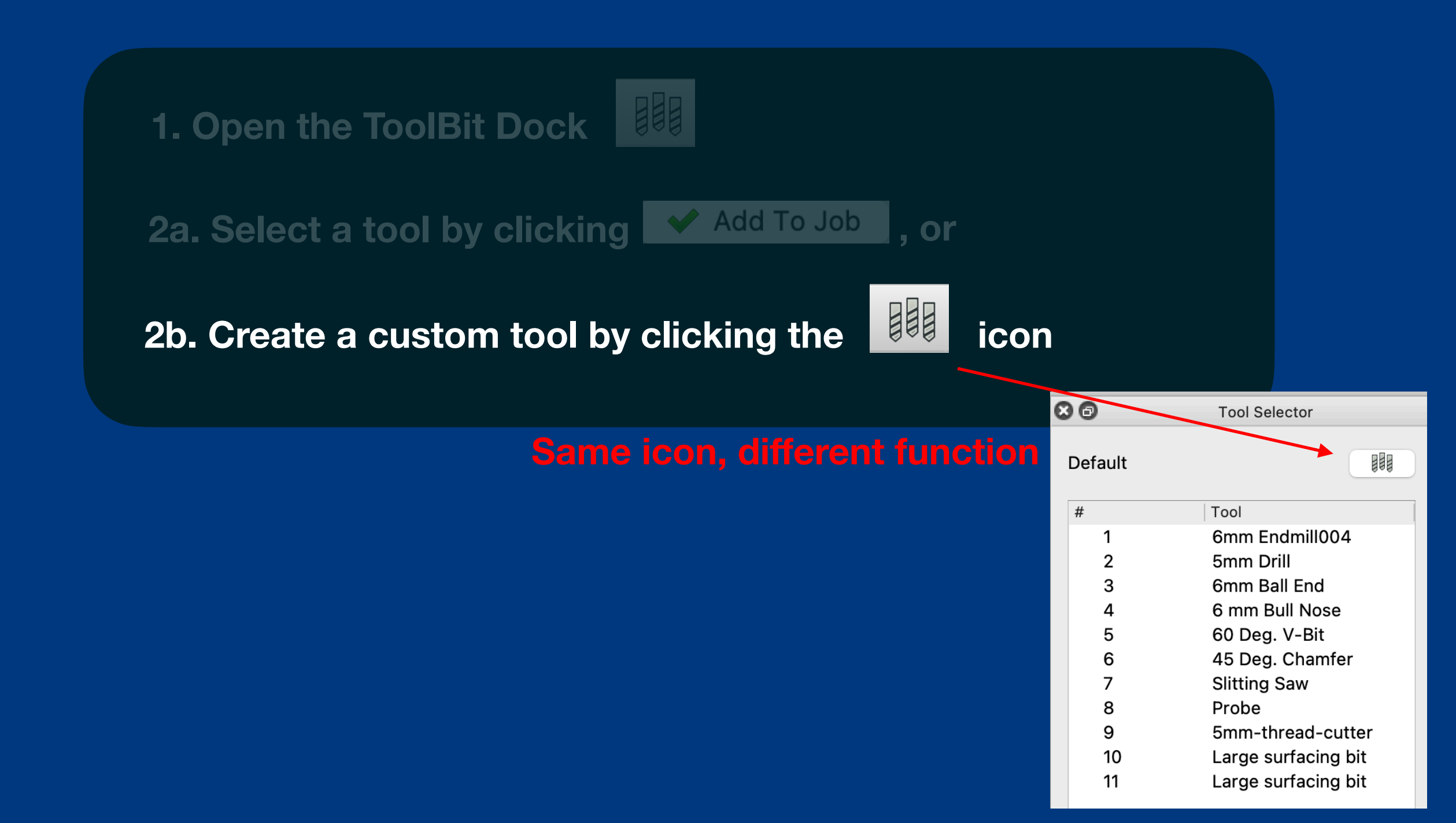

### Next we have to specify what milling bit(s) we plan to use.

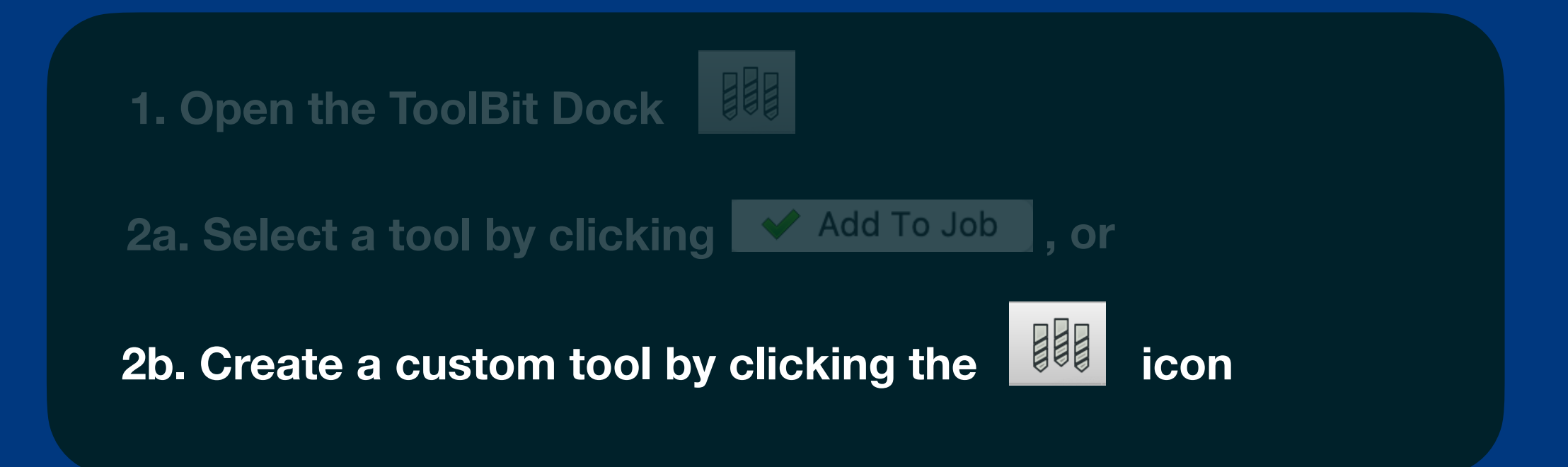

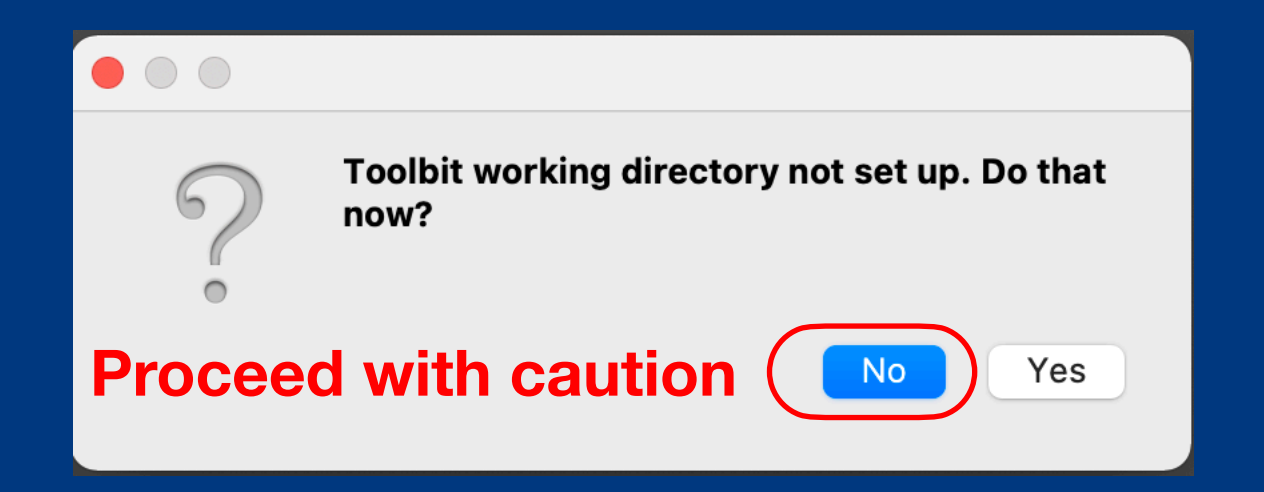

### ToolBit Dock

#### **Path Generation**

|    | 1                   |    |                                |             |
|----|---------------------|----|--------------------------------|-------------|
| Nr | Tool                |    | Change Attributes              |             |
| 1  | 6mm Endmill004      | е  | Shape Attributes               | n ovieting  |
| 2  | 5mm Drill           | d  |                                | II EXISTING |
| 3  | 6mm Ball End        | b  | Name 6mm Endmill004            |             |
| 4  | 6 mm Bull Nose      | b  | Shape File Shape/endmill.fcstd |             |
| 5  | 60 Deg. V-Bit       | V  | Parameter                      |             |
| 6  | 45 Deg. Chamfer     | cl | Cutting Edge Height 22.00 mm   |             |
| 7  | Slitting Saw        | s  | Diameter 6.34 mm               | measure     |
| 8  | Probe               | р  | Length 63.00 mm                |             |
| 9  | 5mm-thread-cutter   | tł | Shank Diameter 6.34 mm         |             |
| 10 | Large surfacing bit | е  |                                |             |
| 11 | Large surfacing bit | е  |                                |             |
|    |                     |    | Give your tool name            | a useful    |
|    |                     |    | Cancel OK                      |             |

#### **ToolBit Dock**

#### **Path Generation**

3. Double-click the tool in the Tool folder of your job

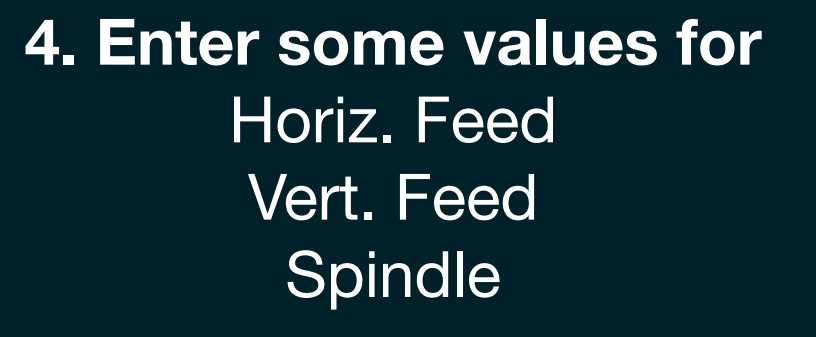

Note for the OMNI: Feeds and speeds will be set manually during hardware setup, but the software still requires nonzero entries initially.

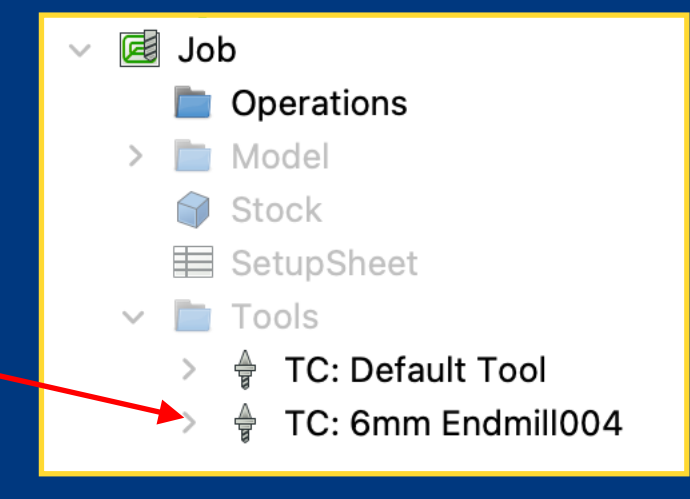

| Сог | ntroller                     |                               |
|-----|------------------------------|-------------------------------|
|     | Controller Na<br>TC: 6mm End | ame / Tool Number<br>dmill004 |
| (   | Horiz. Feed                  | 100.00 mm/min 🞯 🗘             |
|     | Vert. Feed                   | 100.00 mm/min 🐵 🗘             |
|     | Horiz Rapid                  | 0.00 mm/min 🚇 🗘               |
|     | Vert Rapid                   | 0.00 mm/min 極 🗘               |
|     | Spindle<br>500.00            | Forward                       |

Path Generation

### PATH GENERATION General steps

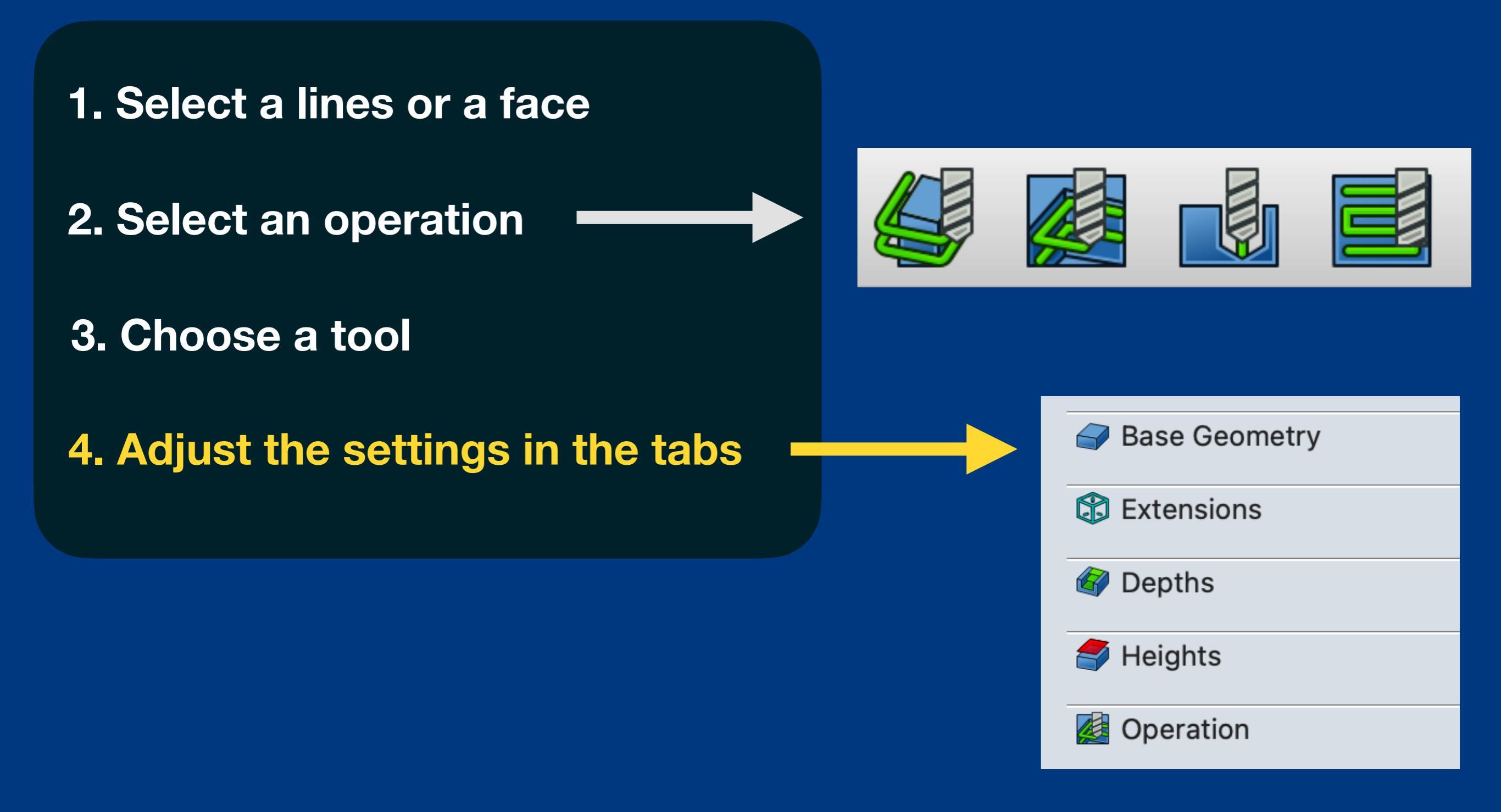

Path Generation

### PATH GENERATION General steps

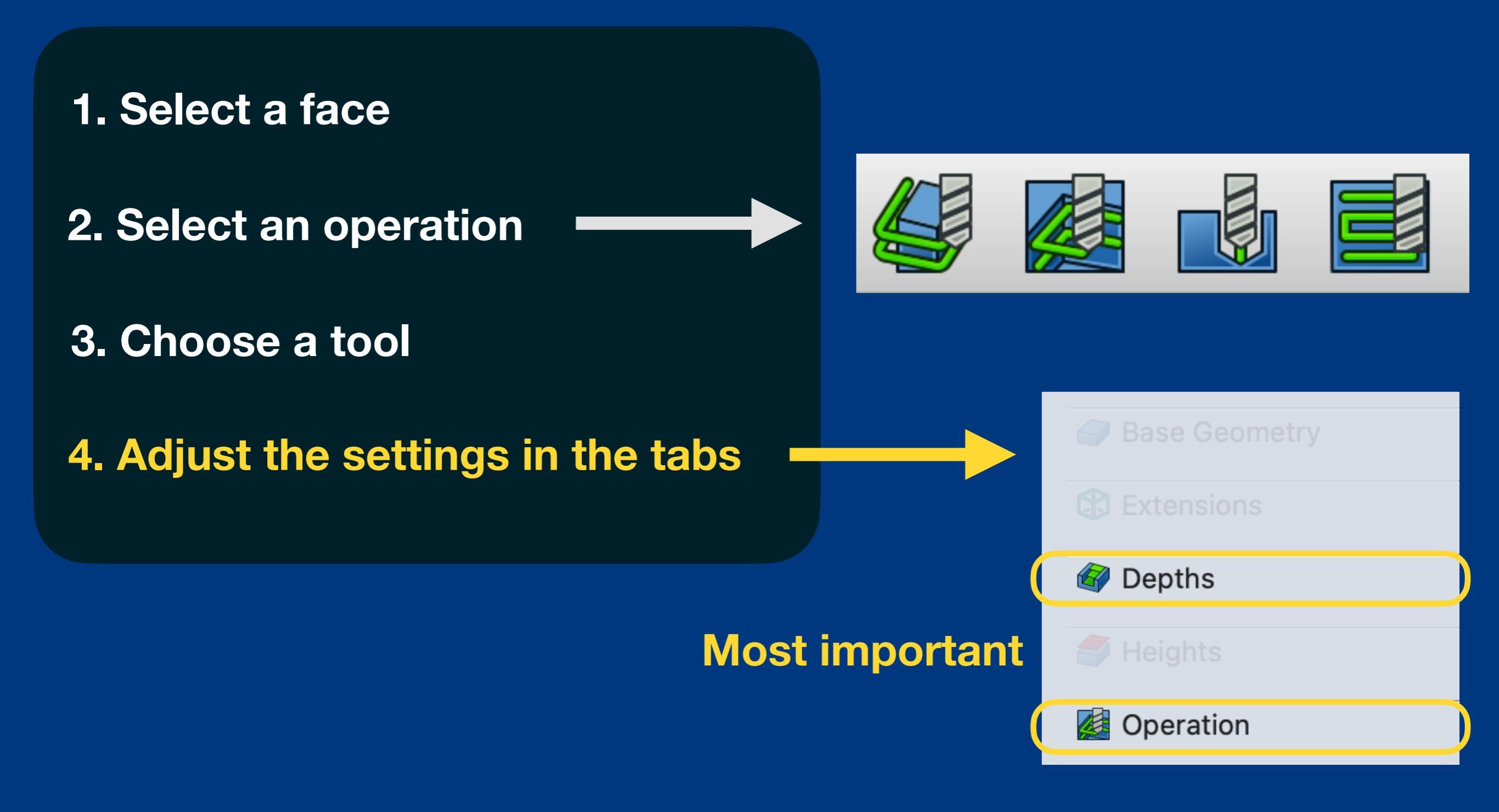

## Depths

| Oepths           |                                                                                          |
|------------------|------------------------------------------------------------------------------------------|
| Start Depth      | <b>0.00 mm Origin is set at the top of the material (Z = 0)</b>                          |
| Final Depth      | -8.00 mm                                                                                 |
| Step Down        | <b>3.00 mm</b><br>Should be reasonable: half the bit diameter or less usually            |
| Finish Step Down | 0.00 mm Contraction of toos dodding<br>Optional thin final cut layer. Set to 0 to ignore |

## Operation

| Operation       | Important!                             |
|-----------------|----------------------------------------|
| Tool Controlle  | TC: 6mm Endmill004                     |
| Coolant Mode    | None                                   |
| Cut Mod         | le Climb                               |
| Patte           | rn ZigZagOffset Depends on application |
| Ang             | le 45.00 °                             |
| Step Over Perce | nt 80 Depends on application           |
| Pass Extension  | on 0.00 mm 📀                           |
| Use Start Poi   | nt Use Outline<br>Min Travel           |

**Path Generation** 

## **Recommended settings**

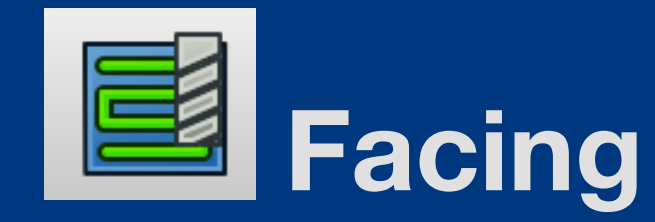

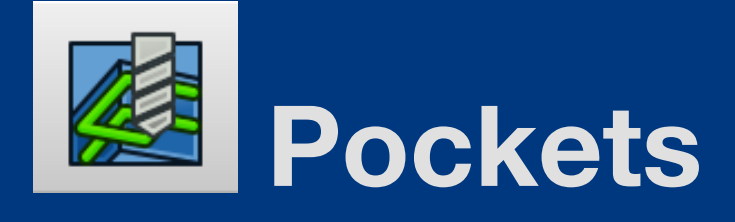

Paca Coomotra

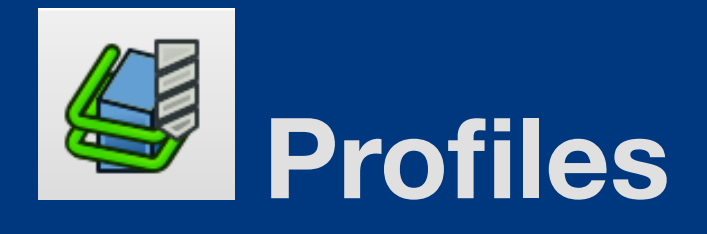

| 7 | Base Geometry      |         |                    |           | - |
|---|--------------------|---------|--------------------|-----------|---|
|   | Depths             |         |                    |           |   |
| 5 | Heights            |         |                    |           |   |
|   | Operation          |         |                    |           |   |
| [ |                    |         |                    |           |   |
|   | Tool Controller    |         | TC: 6mm Endmill004 | <b>ම</b>  |   |
|   | Coolant Mode       |         | None               | 0         |   |
| l | Boundary Shape     |         | Boundbox           | 0         |   |
|   | Cut Mode           | Climb   |                    | <b>()</b> |   |
|   | Pattern            | ZigZag  |                    | 0         | ) |
|   | Angle              | 45.00 ° |                    | <b>S</b>  |   |
|   | Step Over Percent  | 80      |                    | •         |   |
|   | Material Allowance | 0.00 mm |                    | <b>S</b>  |   |
| _ | Use Start Point    |         | Use Outline        |           |   |
|   | 🗸 Clear Edges      |         | Min Travel         |           |   |

| base ocometry     |         |                    |                         | <u> </u> |
|-------------------|---------|--------------------|-------------------------|----------|
| Extensions        |         |                    |                         |          |
| Depths            |         |                    |                         |          |
| Heights           |         |                    |                         |          |
| Operation         |         |                    |                         |          |
|                   |         |                    |                         |          |
|                   |         |                    |                         |          |
| Tool Controller   |         | TC: 6mm Endmill004 | $\overline{\mathbf{O}}$ |          |
| Coolant Mode      |         | None               | ٢                       |          |
|                   |         |                    |                         |          |
| Cut Mode          | Climb   |                    | $\bigcirc$              |          |
| Pattern           | ZigZagC | Offset             | ٢                       |          |
| Angle             | 45.00 ° |                    | 0                       |          |
| Step Over Percent | 80      |                    | <b>\$</b>               | 9        |
| Pass Extension    | 0.00 mm |                    | 0                       |          |
| Use Start Point   |         | Use Outline        |                         |          |

| Sase Geometry                                                 |                                                                                       |
|---------------------------------------------------------------|---------------------------------------------------------------------------------------|
| Ø Depths                                                      |                                                                                       |
| Jeights                                                       |                                                                                       |
| Øperation                                                     |                                                                                       |
|                                                               |                                                                                       |
| Tool Controller                                               | TC: 6mm Endmill004 📀                                                                  |
| Coolant Mode                                                  | None                                                                                  |
| Choo                                                          | se for each cut                                                                       |
| Cut Side                                                      | Outside 👶                                                                             |
| Direction                                                     | CW 📀                                                                                  |
| Extra Offset                                                  | 0.00 mm 🛛 🏈                                                                           |
| <ul> <li>Use Start Point</li> <li>Use Compensation</li> </ul> | <ul> <li>Process Holes</li> <li>Process Circles</li> <li>Process Perimeter</li> </ul> |

## MINIGAME: Spot the difference!

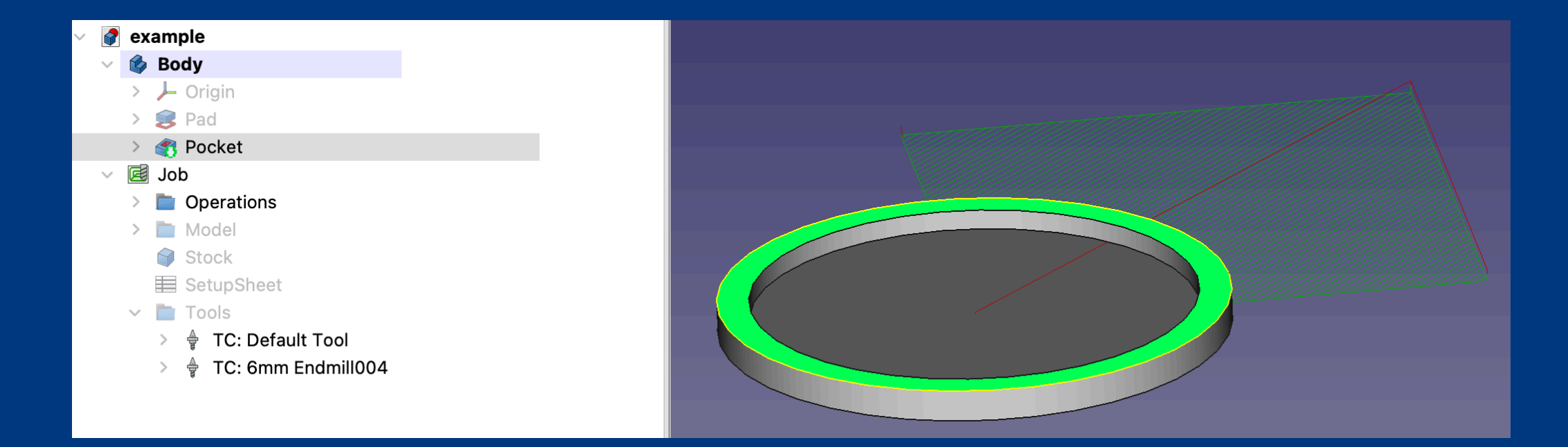

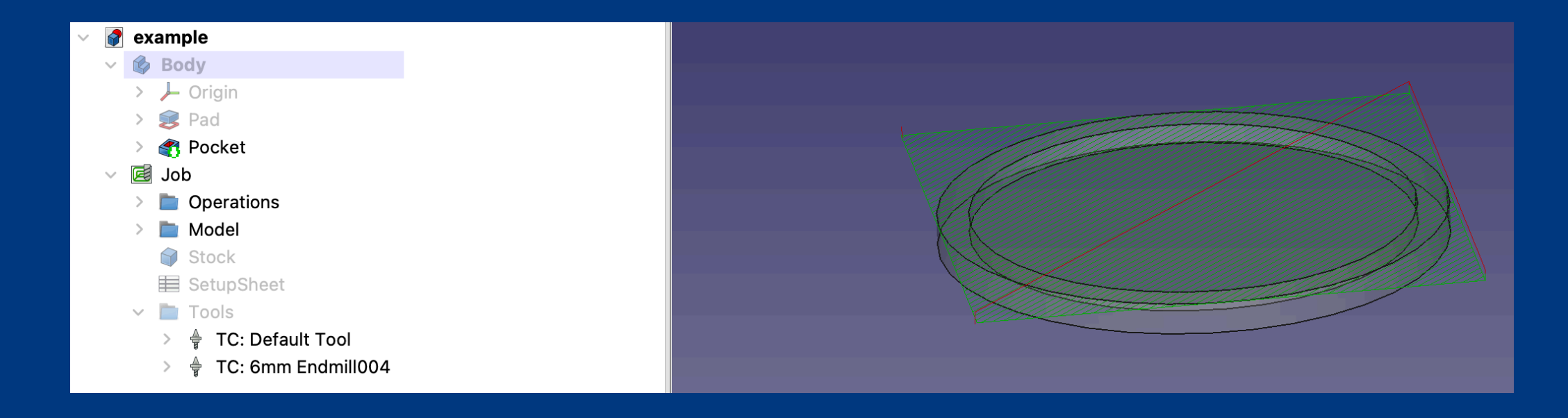

## MINIGAME: Spot the difference!

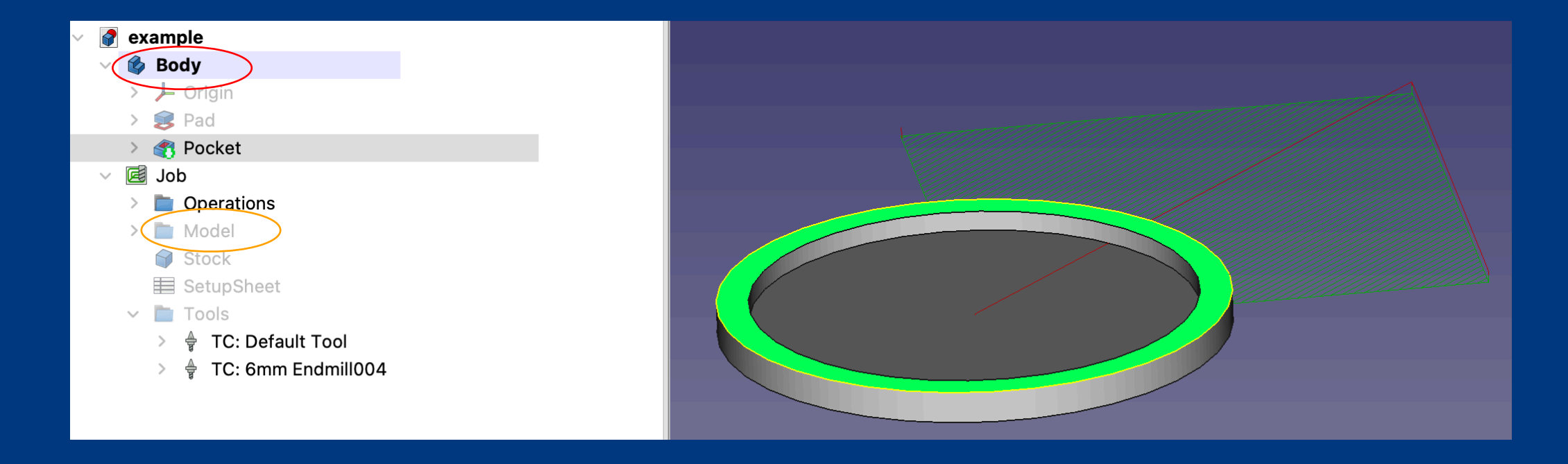

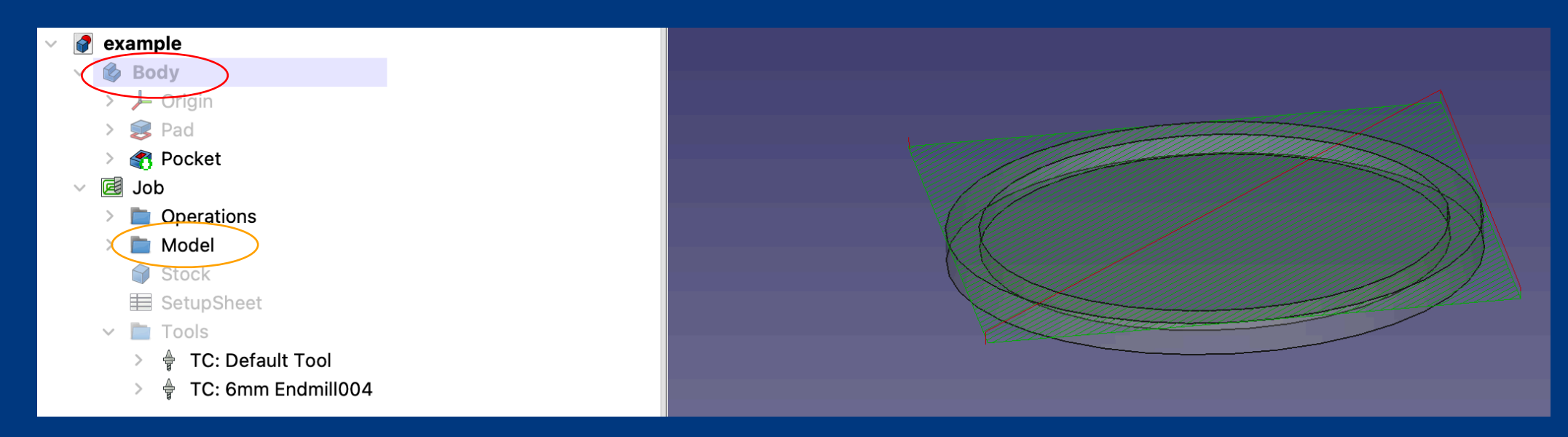

### The main body is hidden and model body is made visible

### Path Dressups

Sometimes you may need to modify the paths that are generated by default:

### **1.** Select an operation

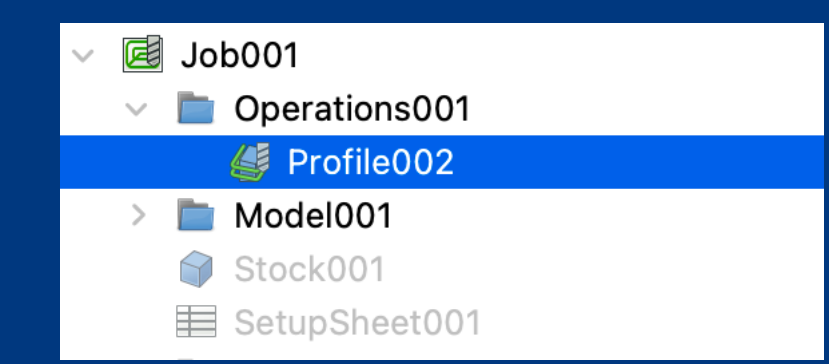

### 2. Select a dressup

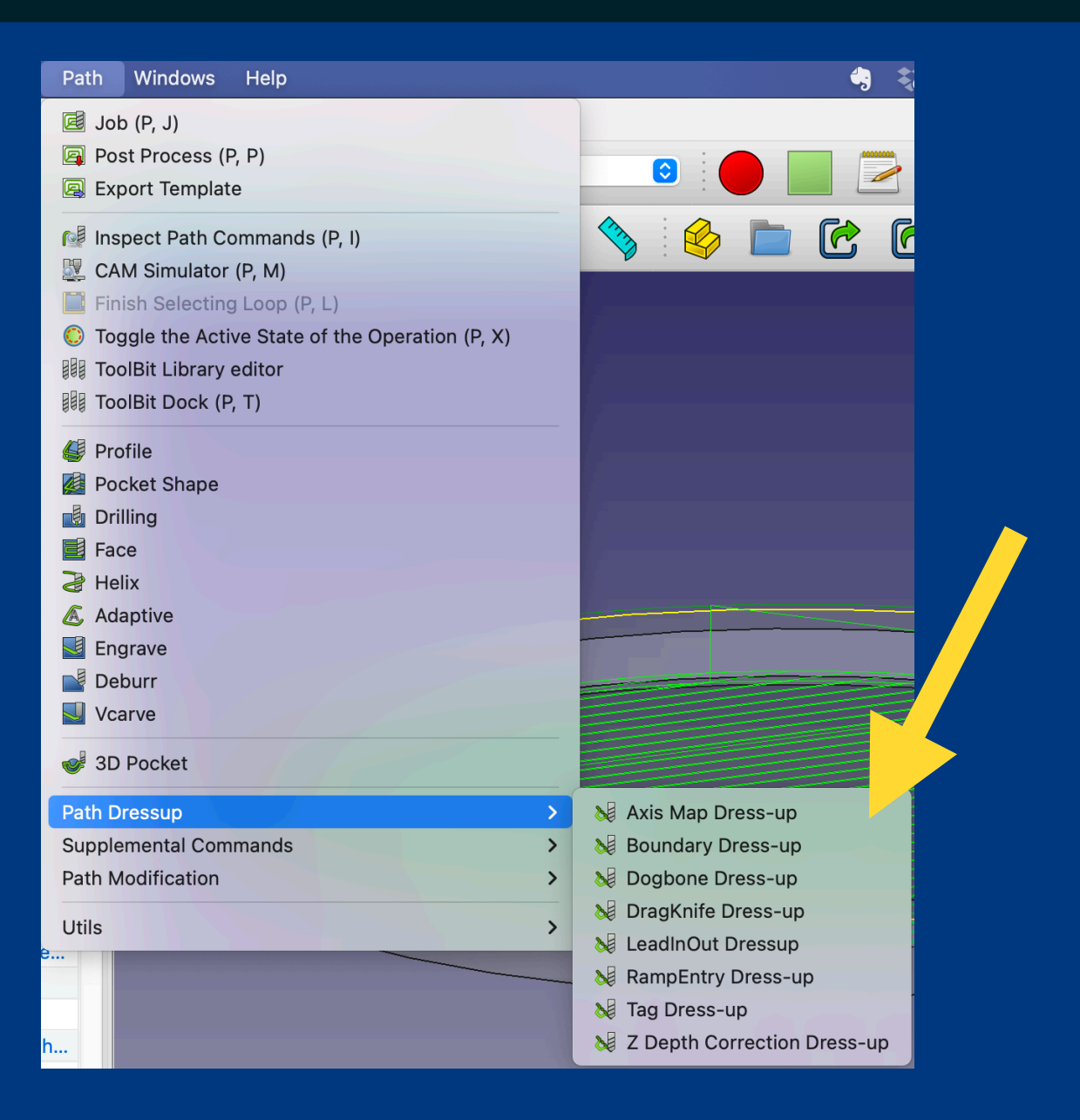

### **Path Dressups**

| Path Dressup            | > | 😺 Axis Map Dress-up           |
|-------------------------|---|-------------------------------|
| Supplemental Commands > |   | 😼 Boundary Dress-up           |
| Path Modification       | > | 🛛 😺 Dogbone Dress-up          |
|                         |   | 😼 DragKnife Dress-up          |
| Utils                   | > | 😺 LeadInOut Dressup           |
|                         |   | 😼 RampEntry Dress-up          |
|                         |   | 🛛 😼 Tag Dress-up              |
| h                       |   | 😺 Z Depth Correction Dress-up |

### **Most common**

**Path Generation** 

## **Dogbone dress-up**

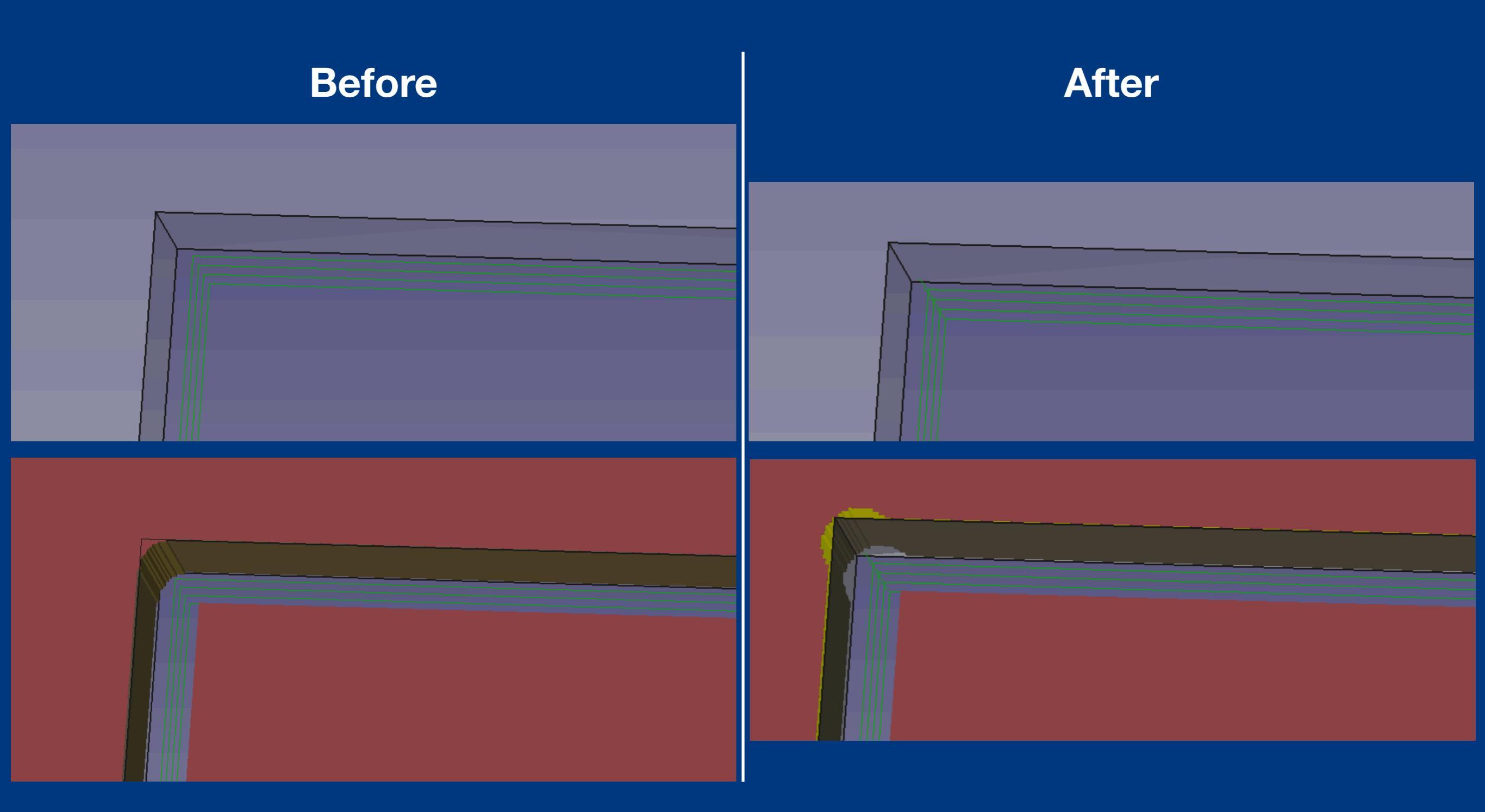

Dogbones clear the corners of an interior cut

## Tag dress-up

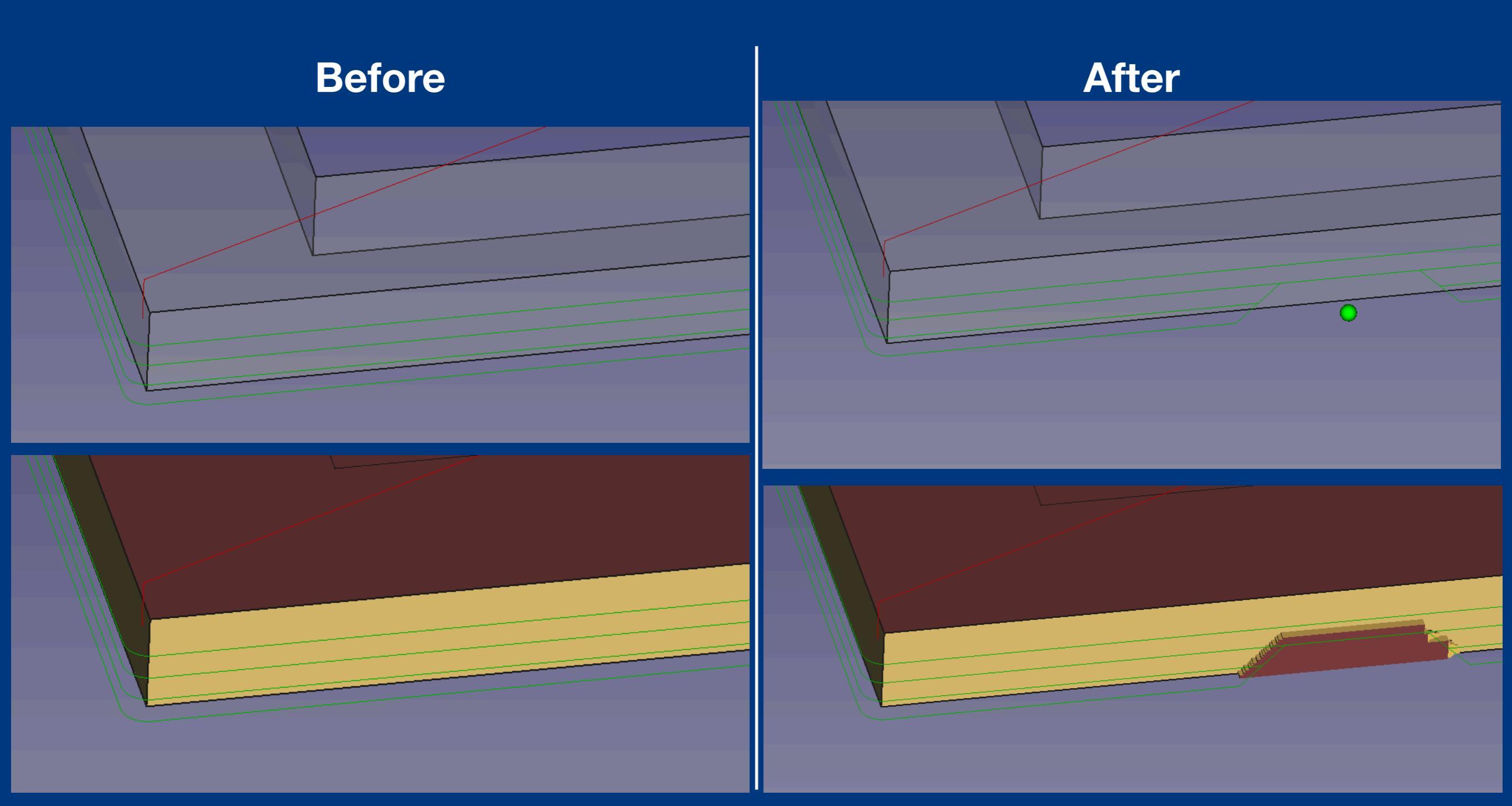

### Tags stop cut material from moving around

**Path Generation** 

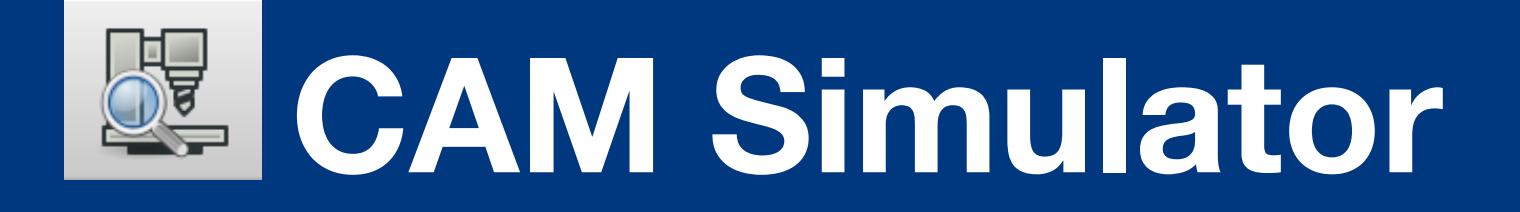

| (        | Cancel OK                           |        |
|----------|-------------------------------------|--------|
|          | Path Simulator                      |        |
|          |                                     |        |
| Speed:   |                                     | 50 G/s |
| Accuracy | <i>y</i> :                          | 0.1%   |
| Job:     | 🛃 Job                               | ٢      |
|          | MillFace<br>Pocket_Shape<br>Profile |        |

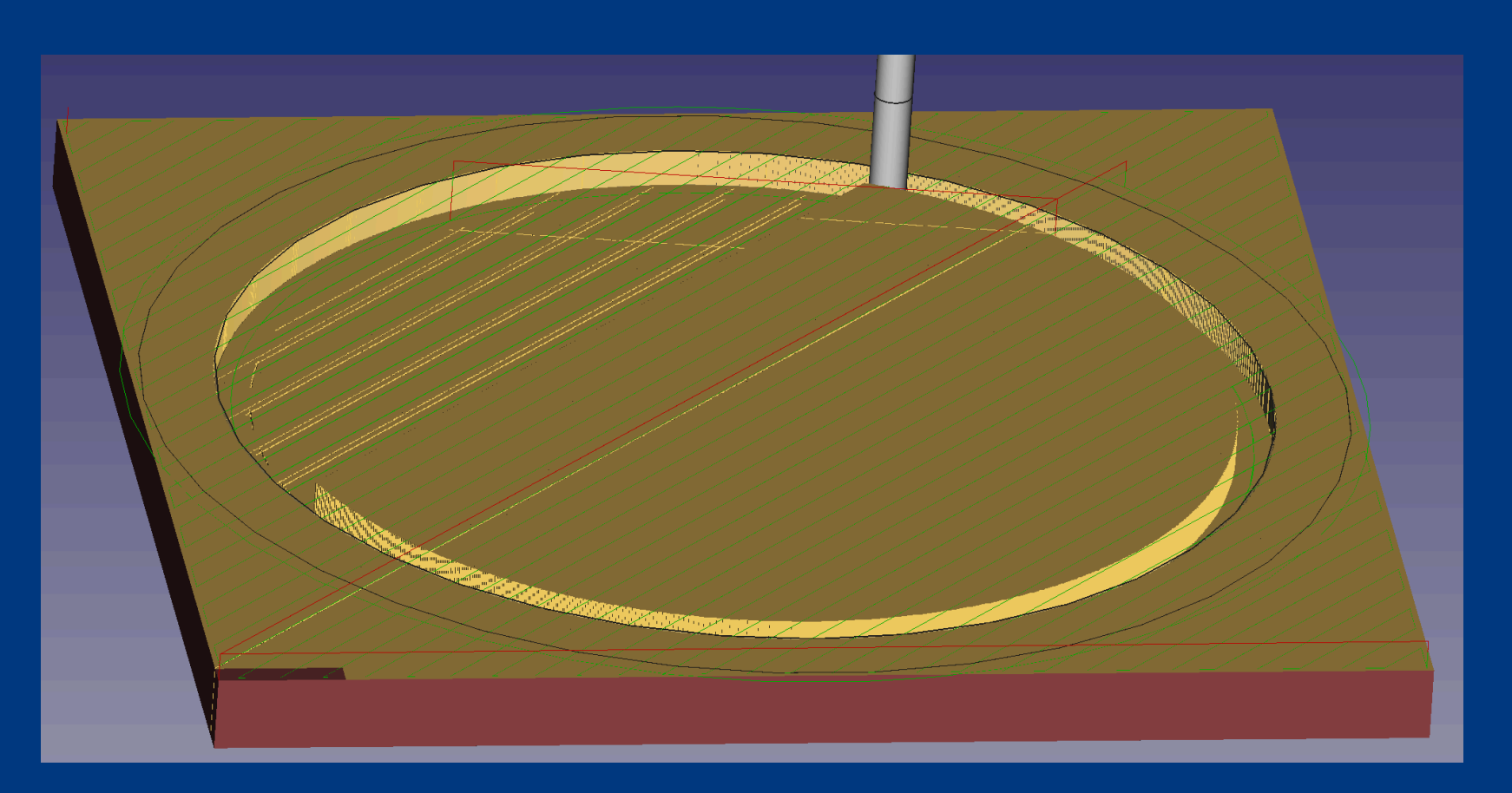

## This tool shows how a simulation of how the job will go

## Multi-bit jobs

## Sometimes you may want to use different bits for different paths.

## To do this, we can selectively hide certain operations and export multiple gcodes — one for each bit

### This icon is used to hide/reactivate operations:

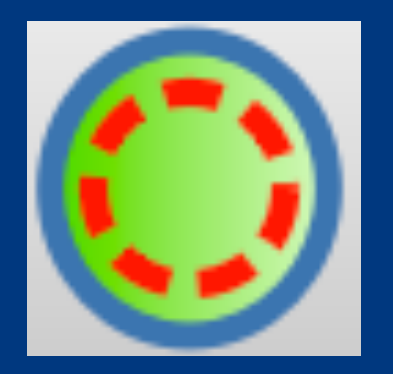

WARNING: Path dress-ups may be lost upon deactivation

## Post processing

1. Select the whole job

2. Hit the post process button

3. Save the file with an explicit .gcode extension

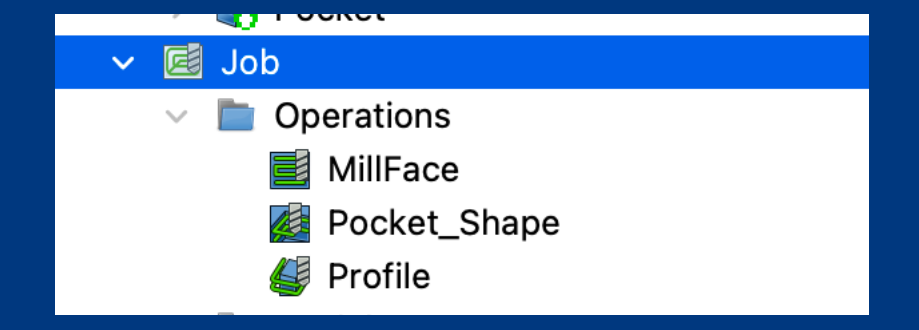

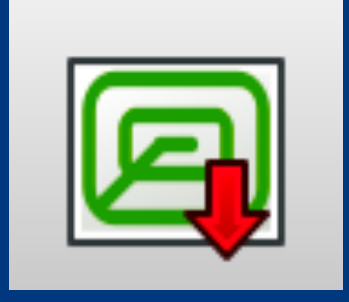

Save As:

example.gcode

# PART 2 Operating the machine

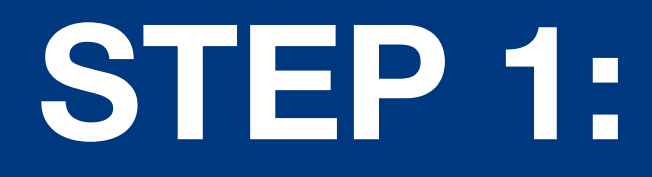

## Operating the machine is a two step process.

## **OPERATION OVERVIEW**

- 1. Preparing the bed
- Secure bit in chuck
- Place spoilboard under material
- Check material level
- Secure material along XY
- Secure material along Z

### 2. Running the file

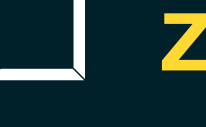

Zero the machine

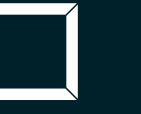

Select a file

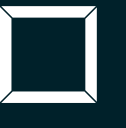

Adjust speeds/feeds

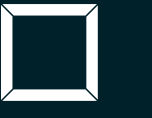

Run a 'ghost pass'

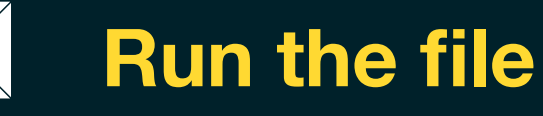

# STEP 1: PREPARING THE BED

# **BED PREP CHECKLIST**

### Secure bit in chuck

- Place spoilboard under material
- Check material level
- Secure material along XY
- Secure material along Z

# **BED PREP CHECKLIST**

- Secure bit in chuck
- Place spoilboard under material
- Check material level
- Secure material along XY
- Secure material along Z

NOTE ON BRAD NAILS/FASTENERS:

Double check that they are away from the machine path
 Do not penetrate the base CNC bed

# STEP 2: RUNNING A FILE

### 0. Turn the machine on

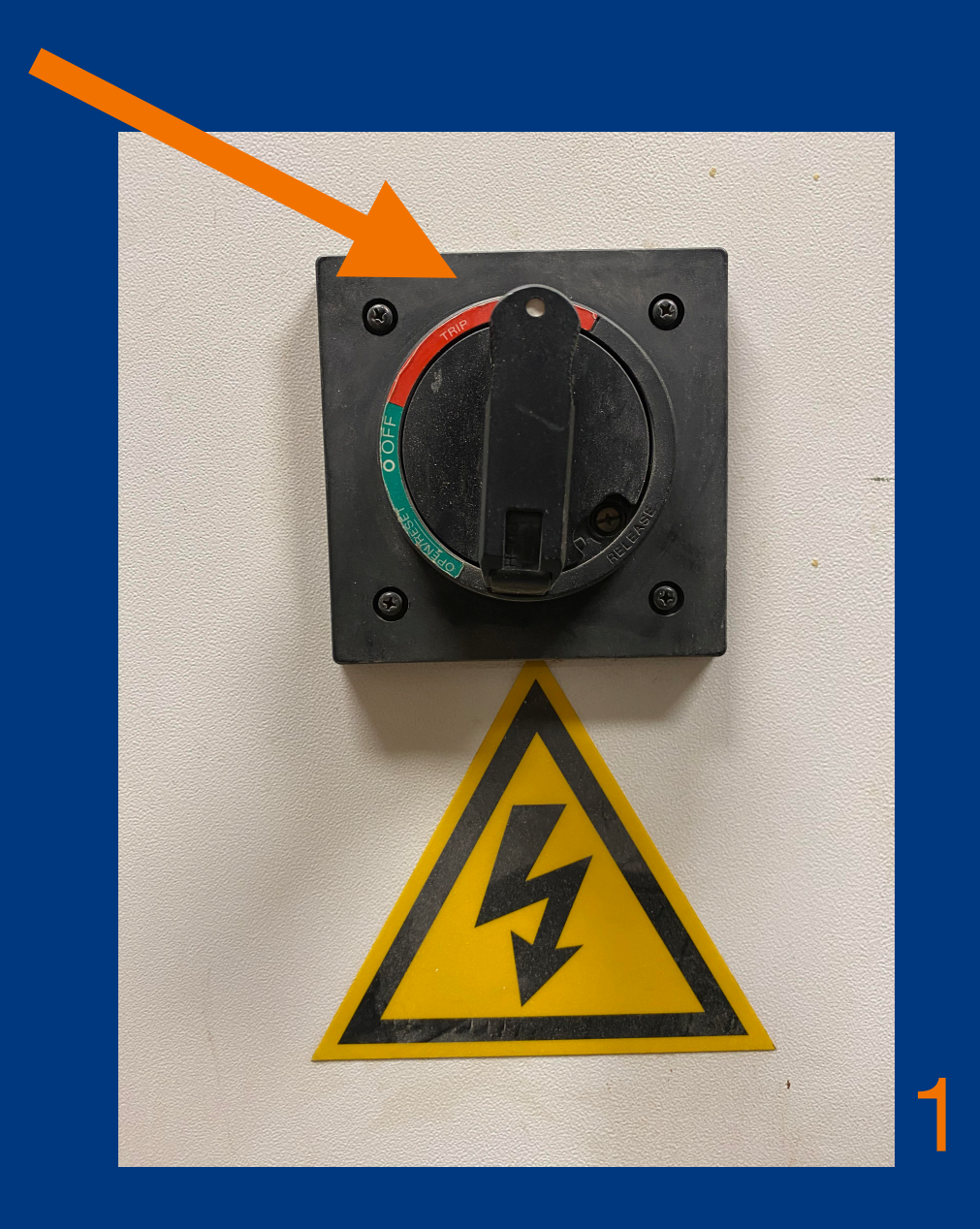

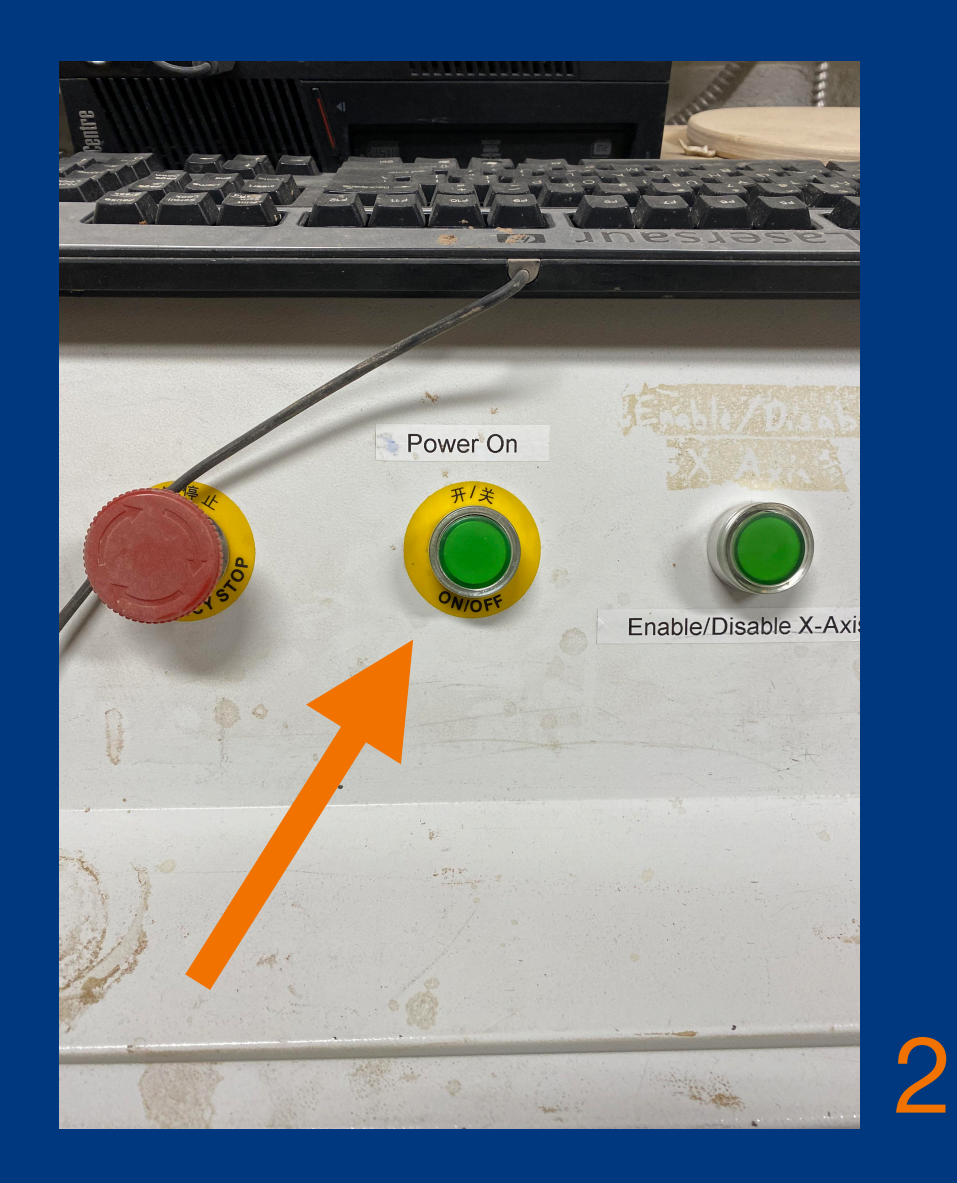

### 0. Turn the machine on

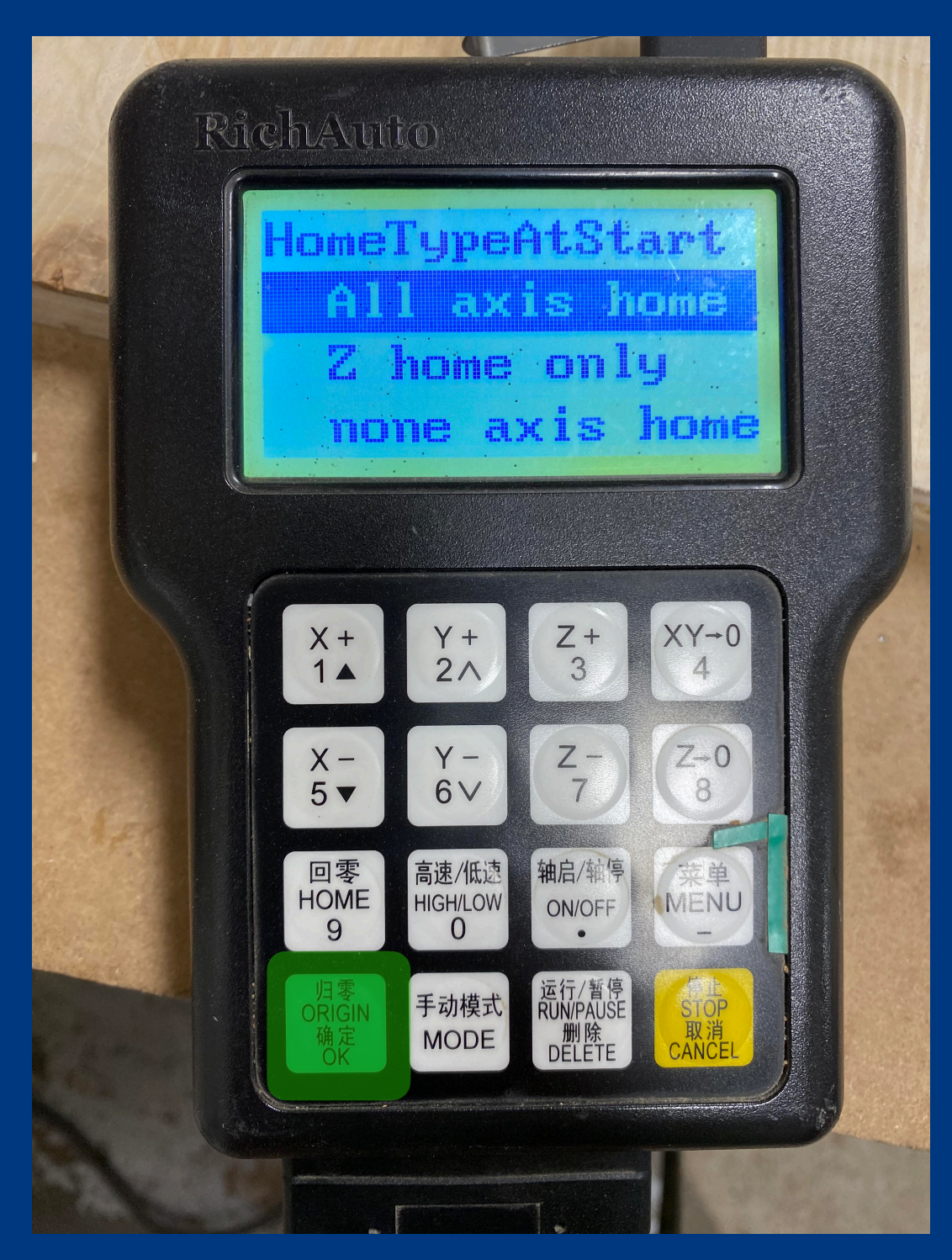

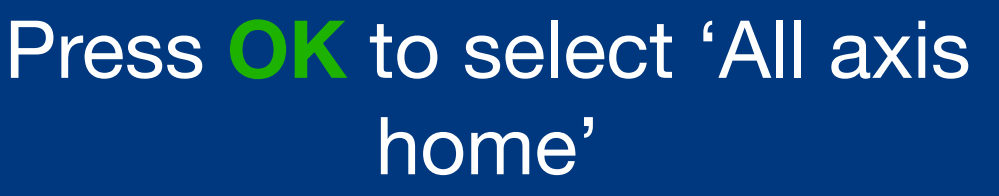

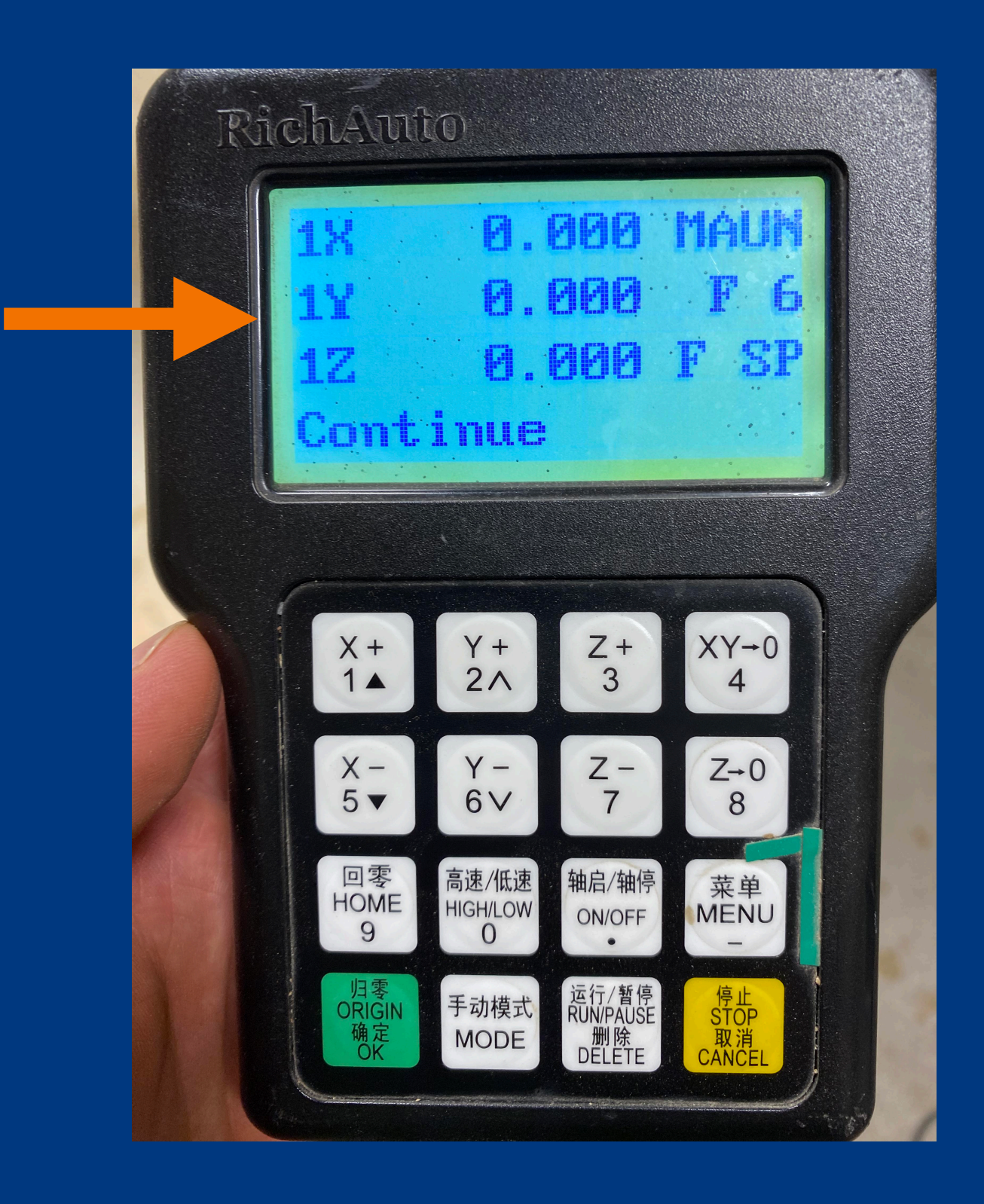

### **1. Zero the machine**

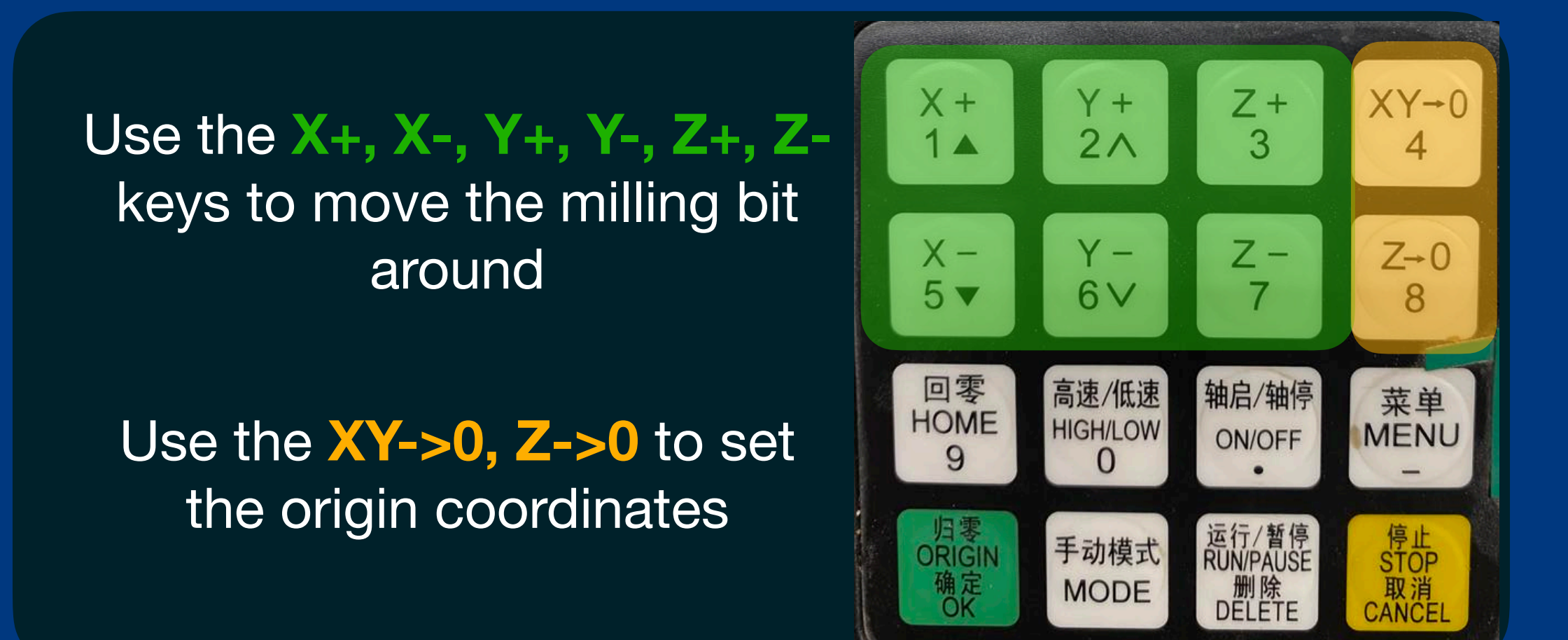

### **1. Zero the machine**

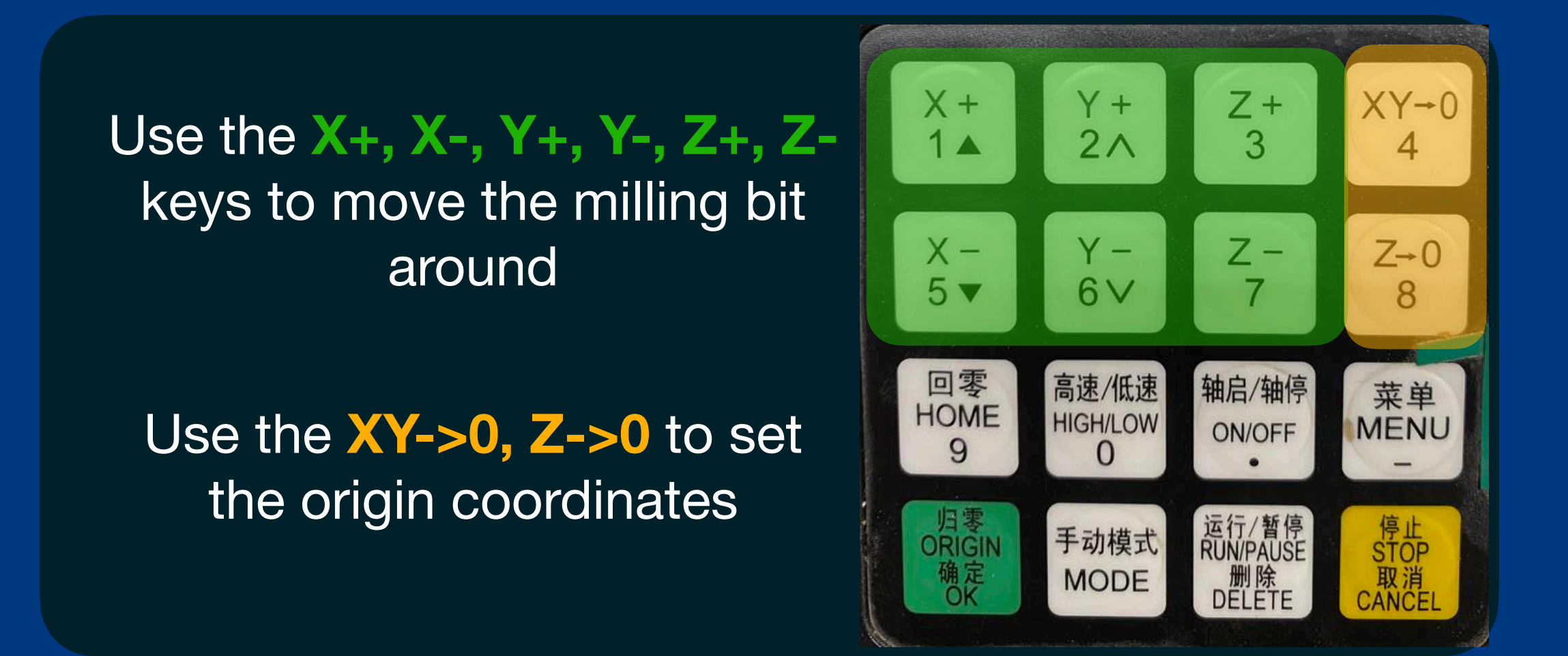

Recommended: set Z origin above material to perform 'ghost pass' (see later)

### 2. Select a file

## Select **RUN/PAUSE** to begin loading your file

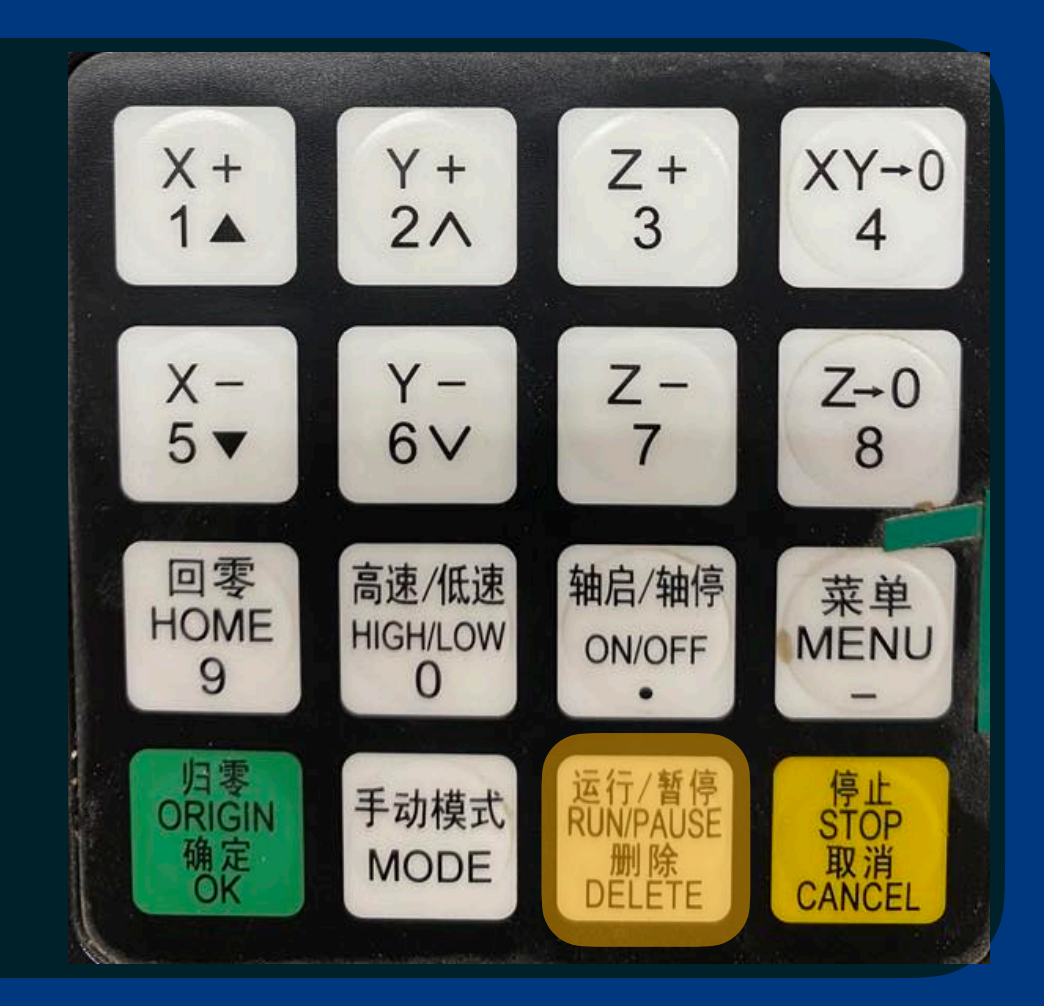

### **2. Select a file**

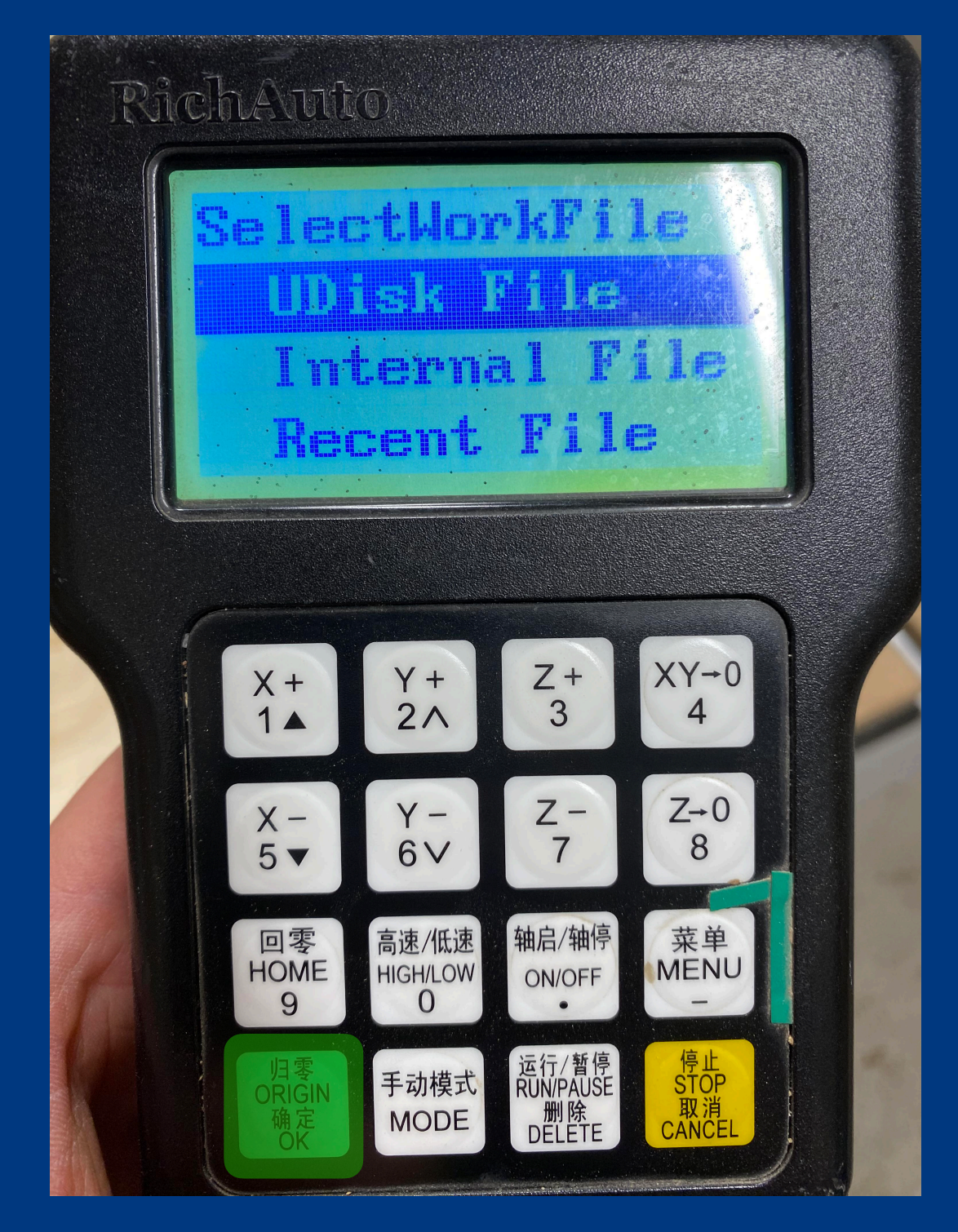

### Press OK to select 'UDisk File'

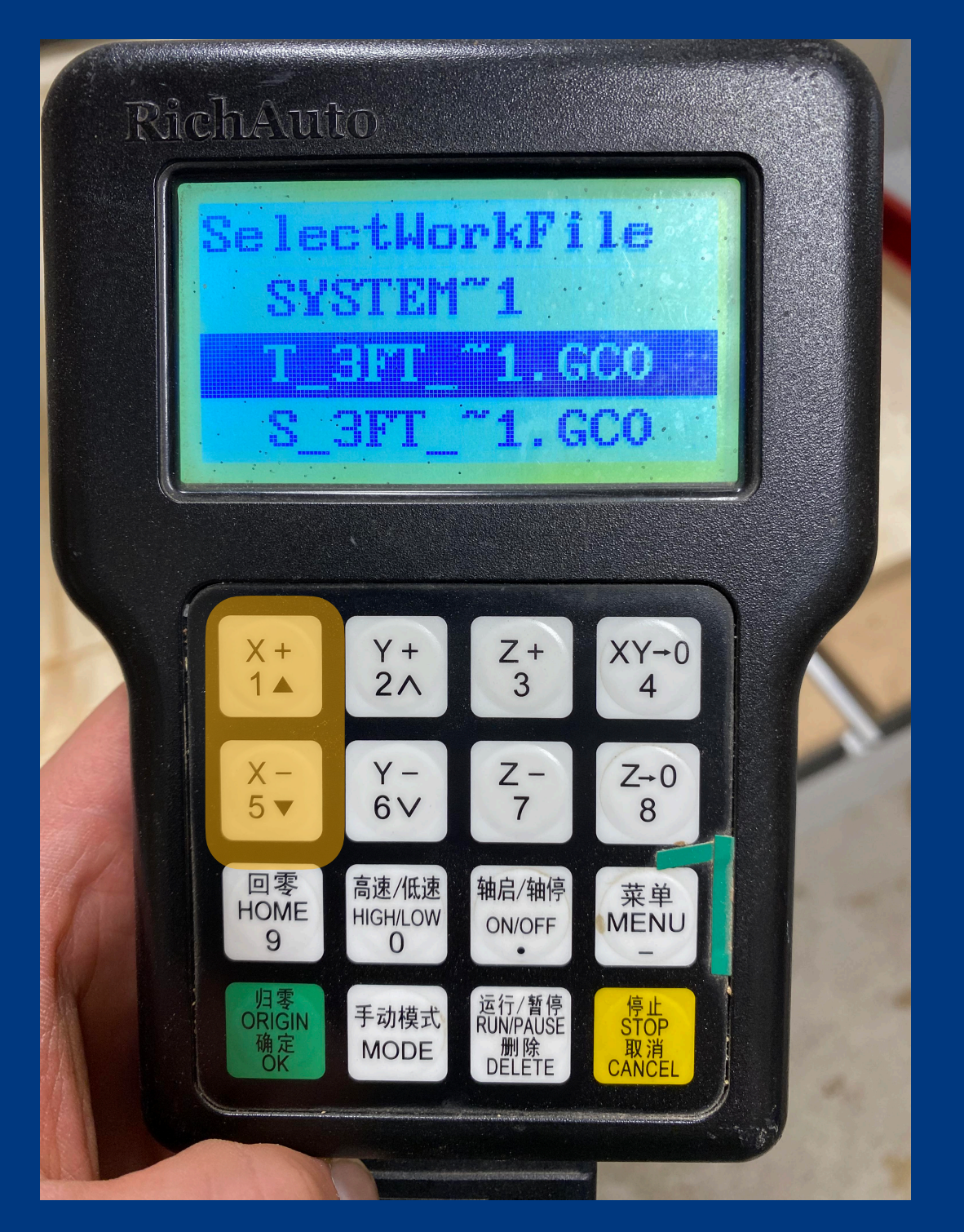

Use arrow keys to highlight gcode. Click OK to select

### **3. Adjust speeds/feeds**

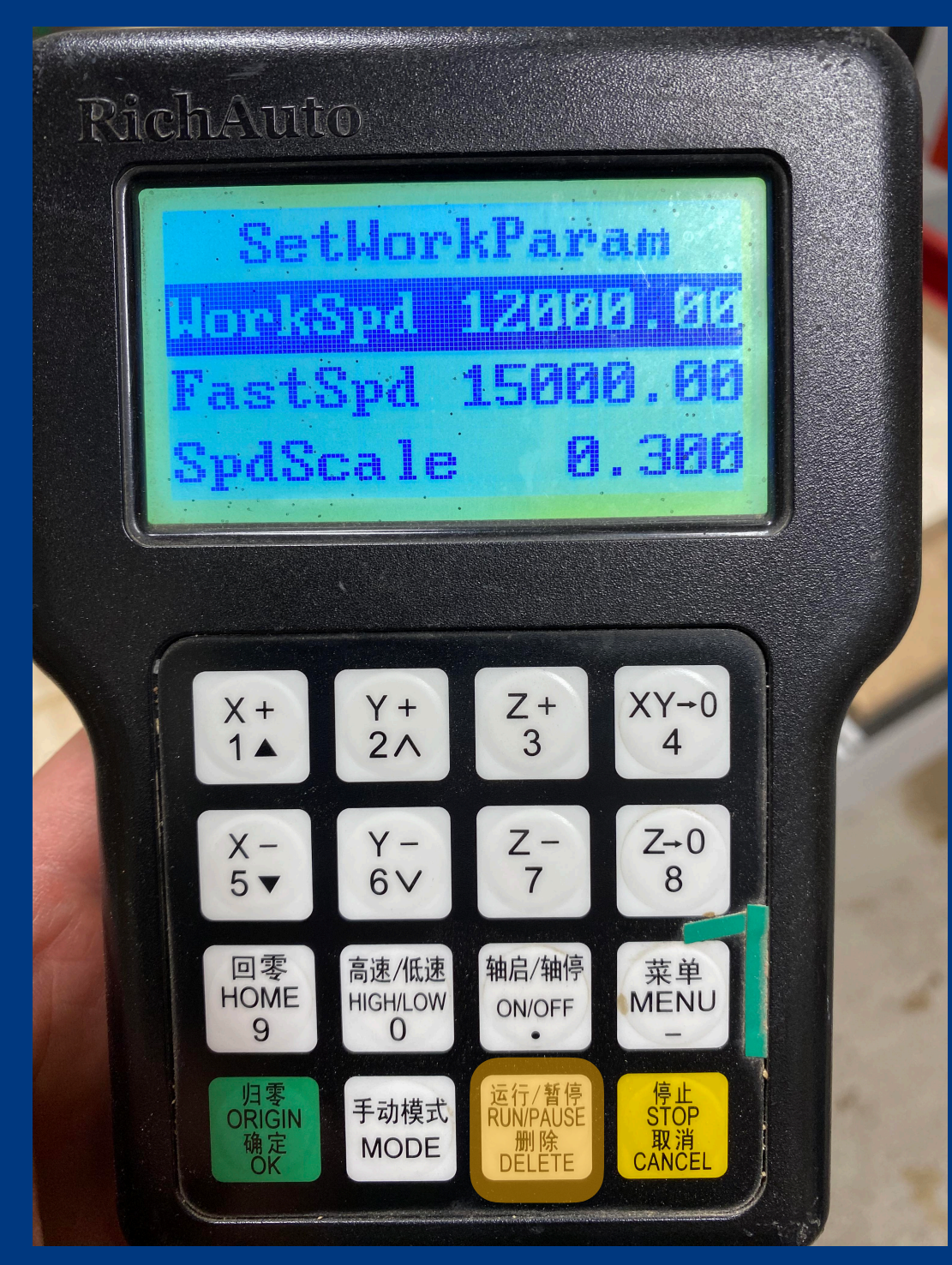

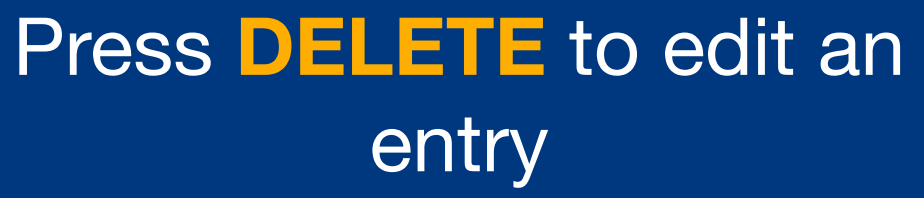

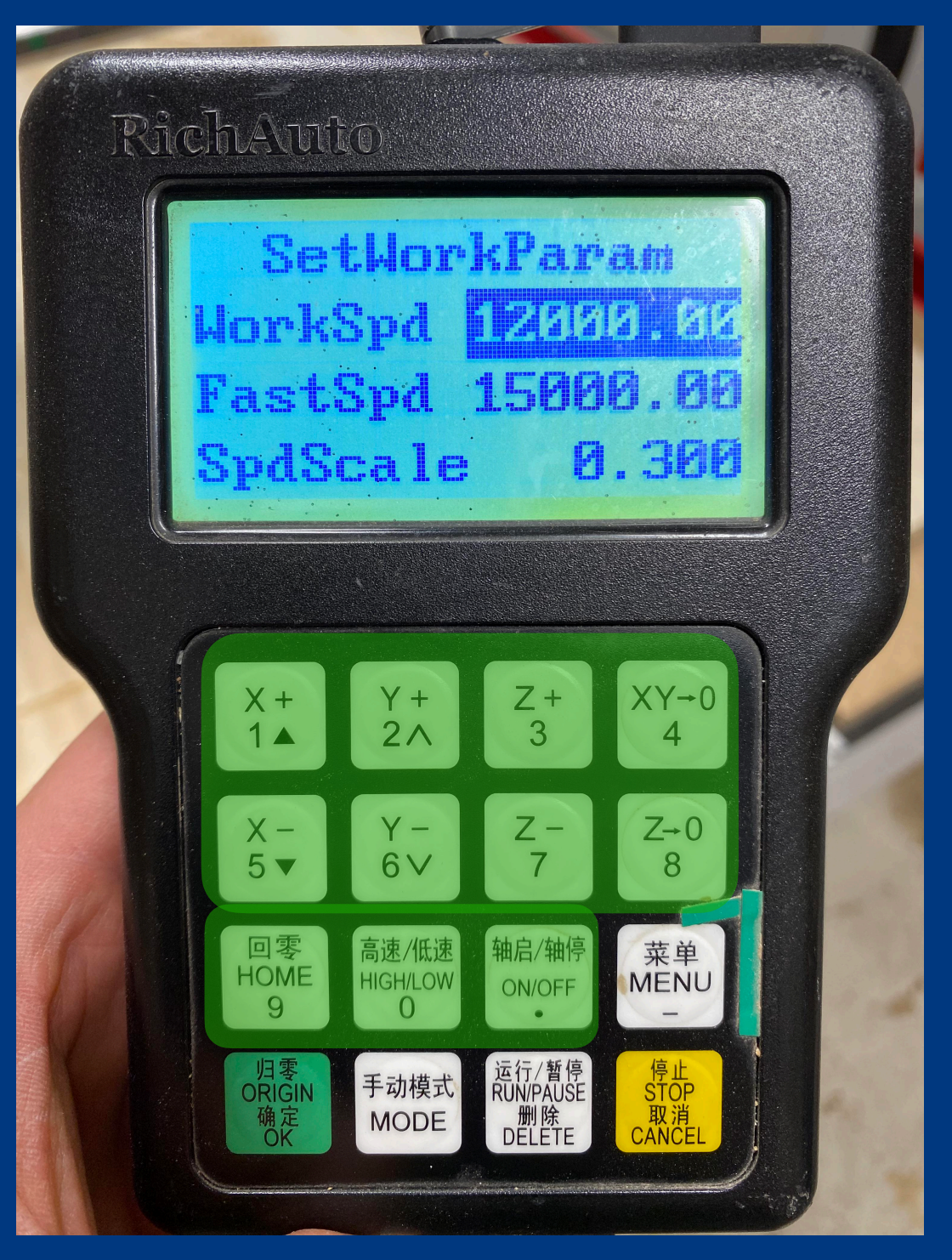

## Use numped to type new entry

### 3. Adjust speeds/feeds

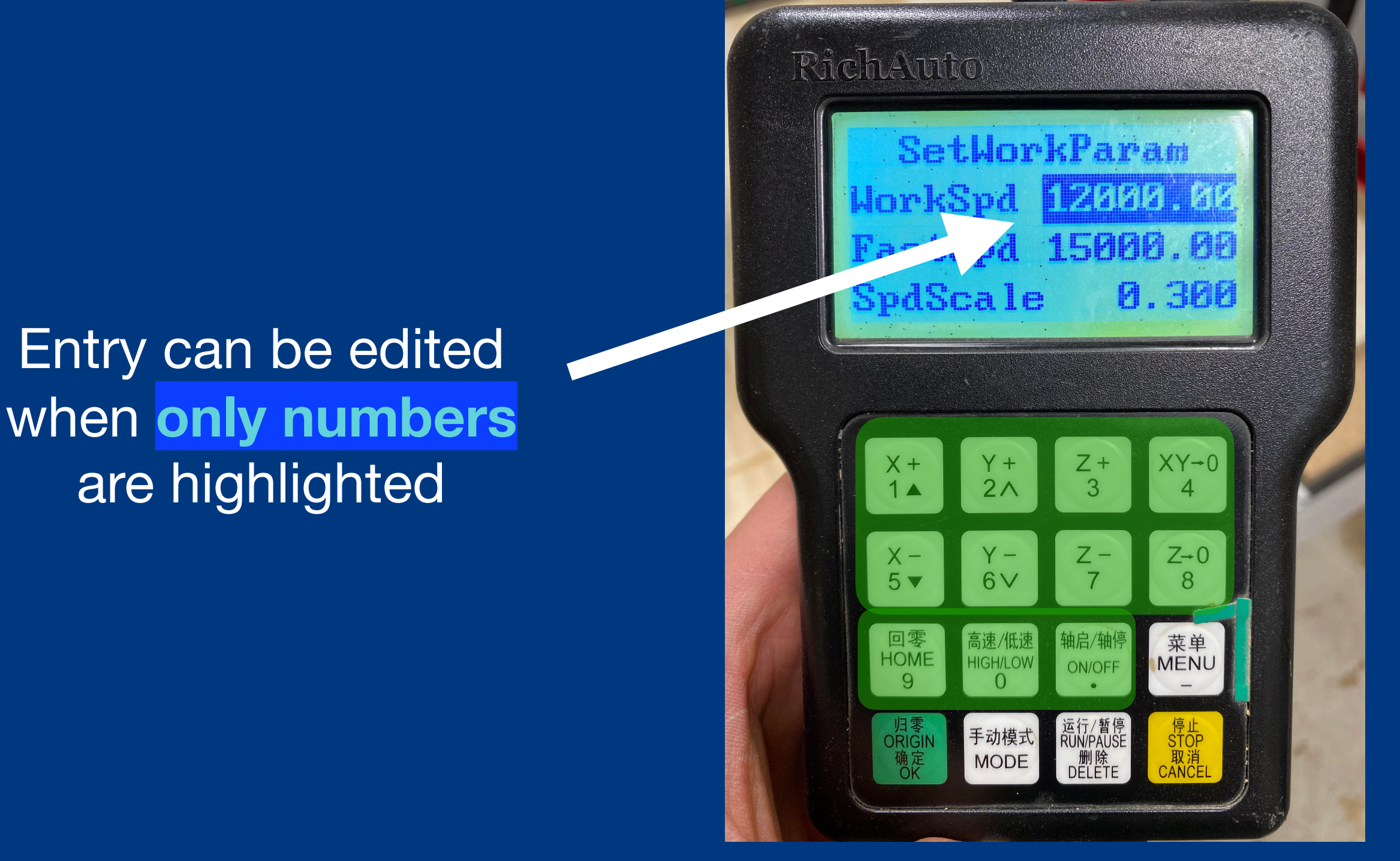

Use numped to type new entry

### **3. Adjust speeds/feeds**

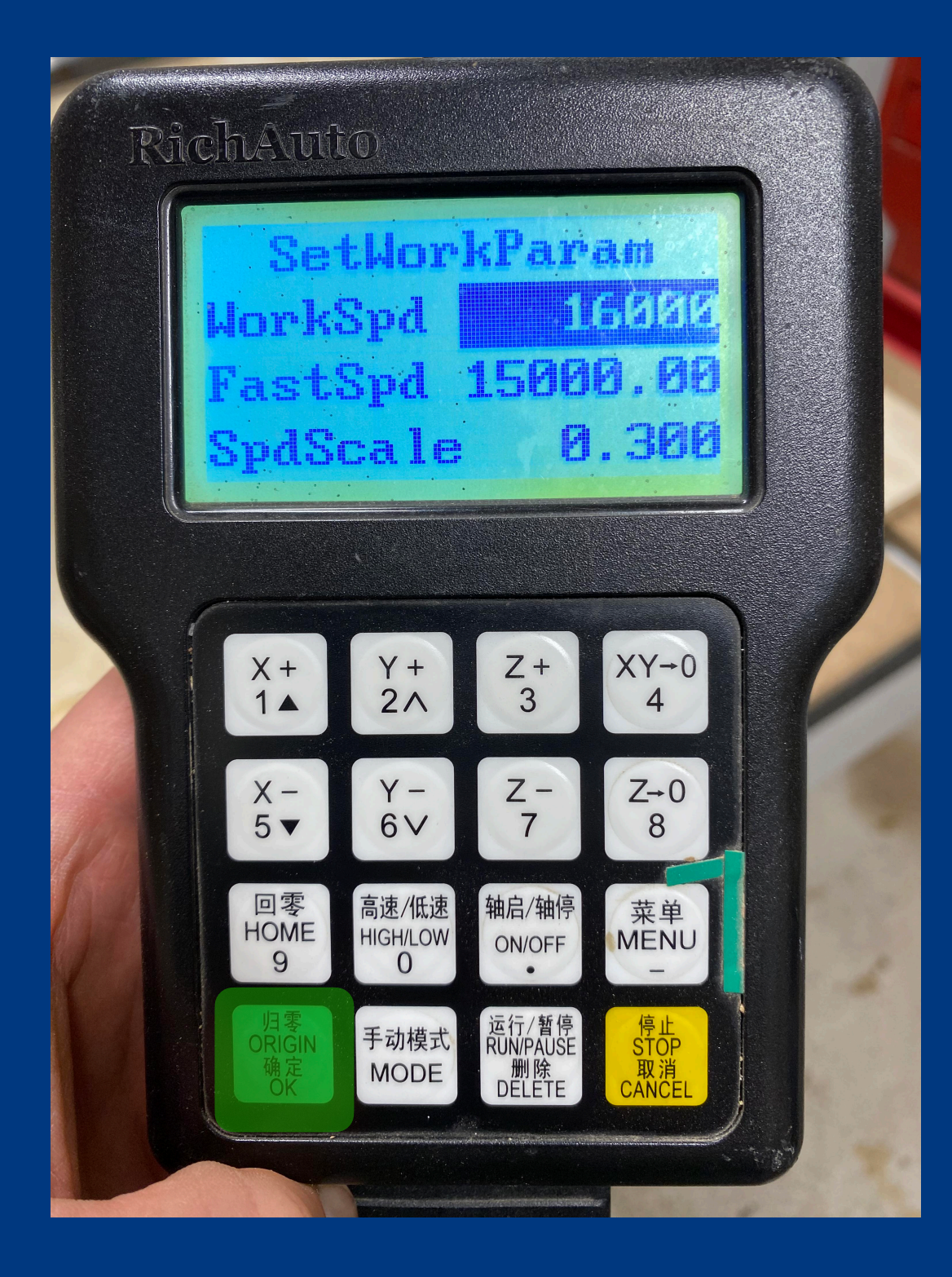

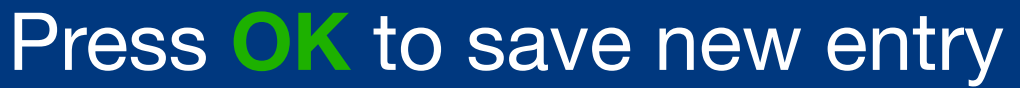

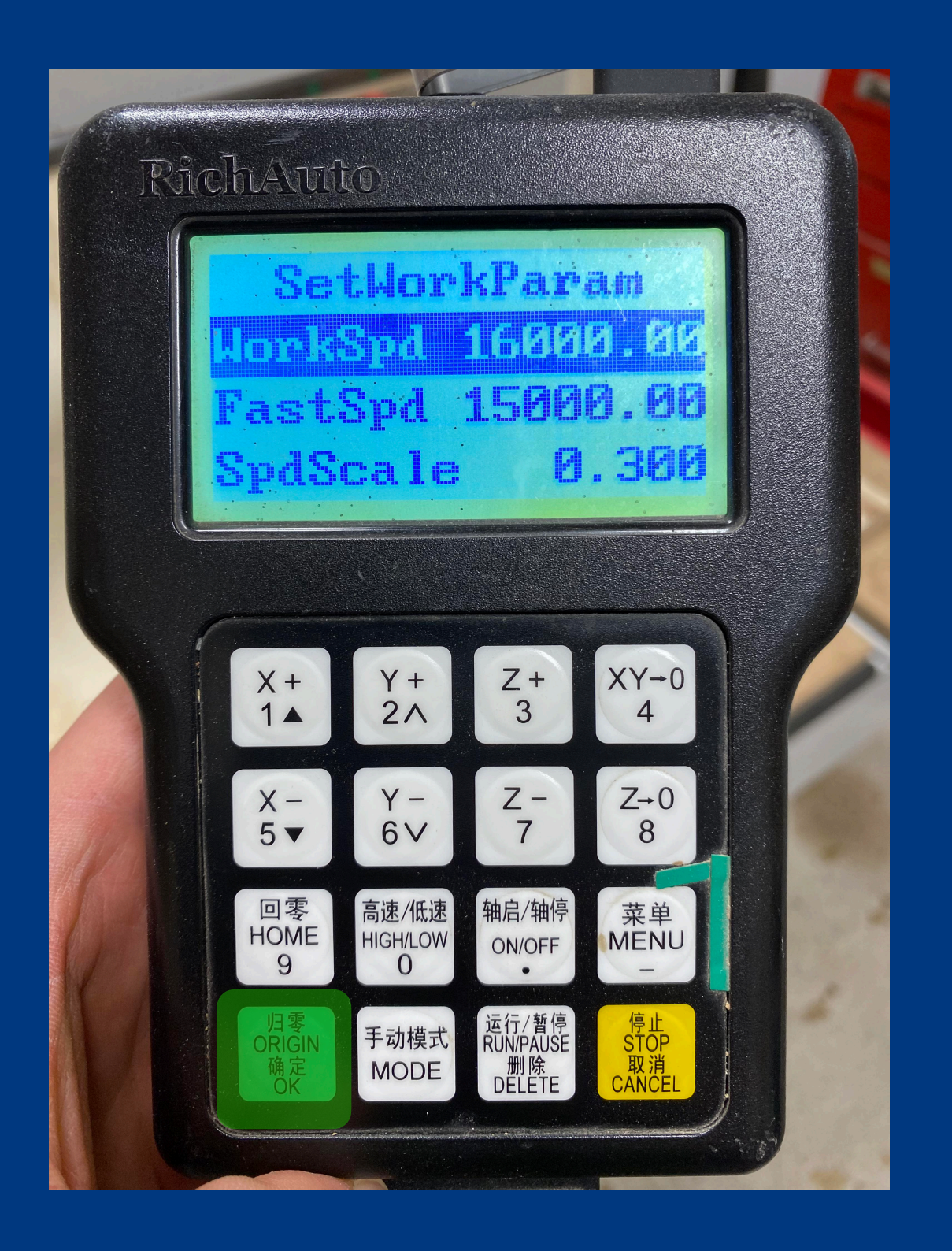

### Press **OK** again to start!

### Running files will display the following information:

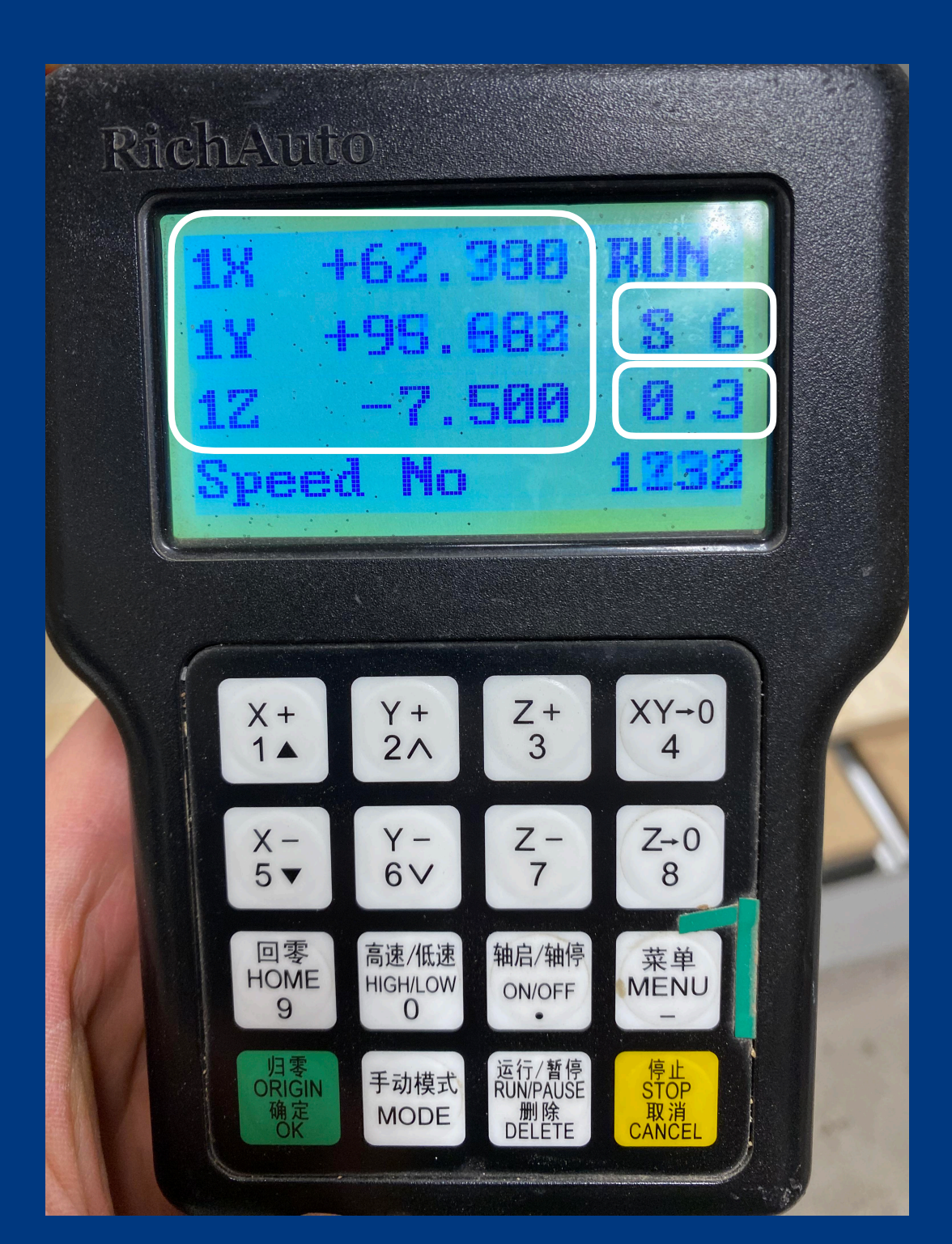

### Running files will display the following information:

Coordinates of milling bit

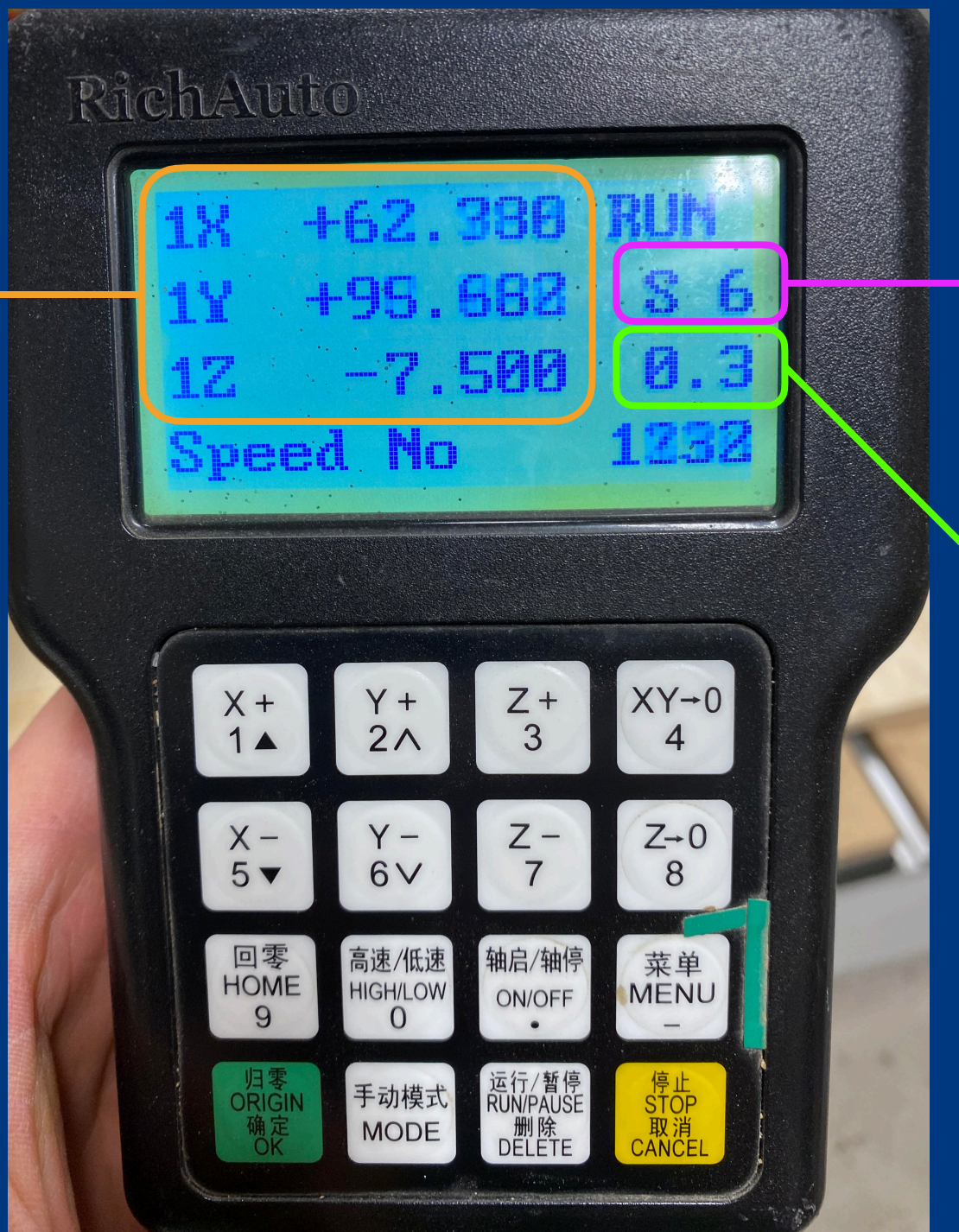

Spindle speed (on scale from 1-8)

Feed rate
 (translational speed from 0.1 to 1)

Adjust the speeds and feeds during operation with the Y+,Y-, Z+, Z- keys

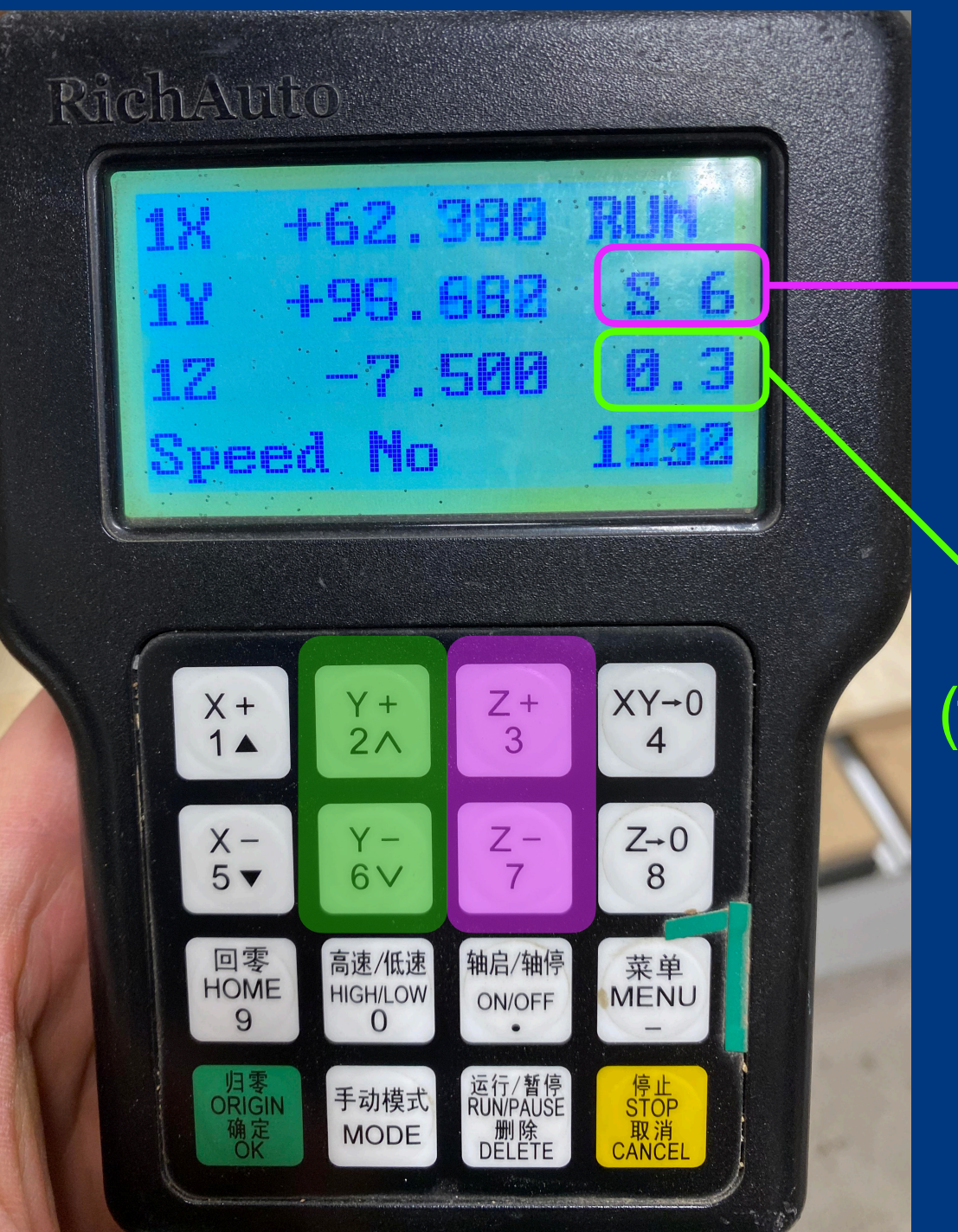

Spindle speed (on scale from 1-8)

Feed rate
 (translational speed from 0.1 to 1)

### Operation info will SAVE for the next run.

Operation info will SAVE for the next run.

This is one of the reasons the ghost pass is recommended:

Operators can tune the speeds and feeds before actually cutting any material

### 5. Run the file

1. When ready, press **STOP/ CANCEL** to cancel the ghost pass

2. Discard the **break** point

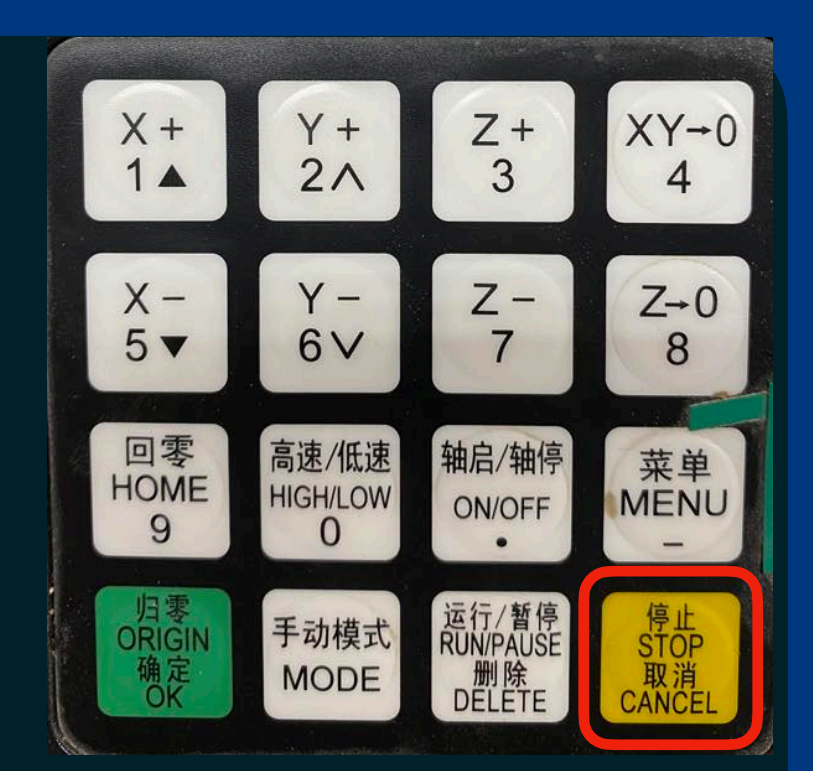

3. Re-zero the Z axis to the top of the material

4. Run the file (following steps from ghost pass)

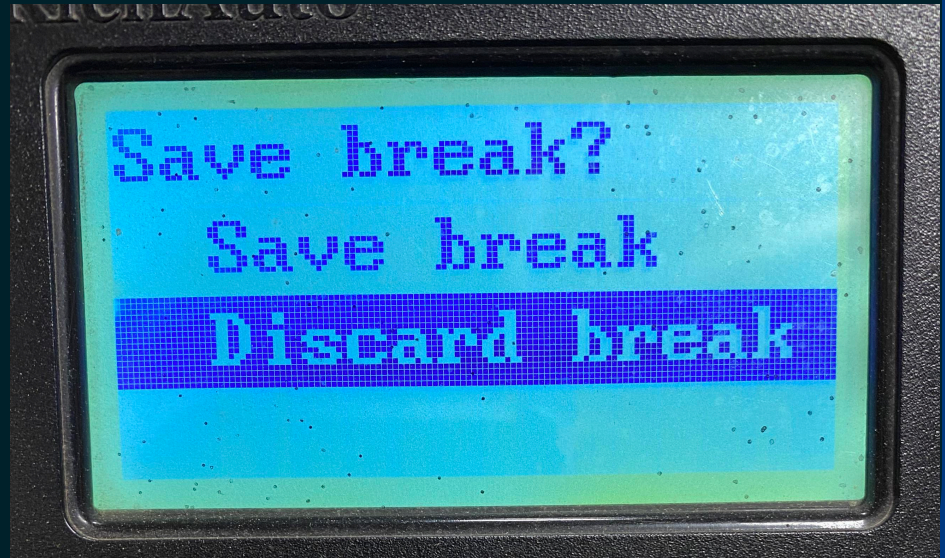

### **Manual operation**

## You can also run the mill manually.

Pressing the ON/OFF button will stop/start the milling bit

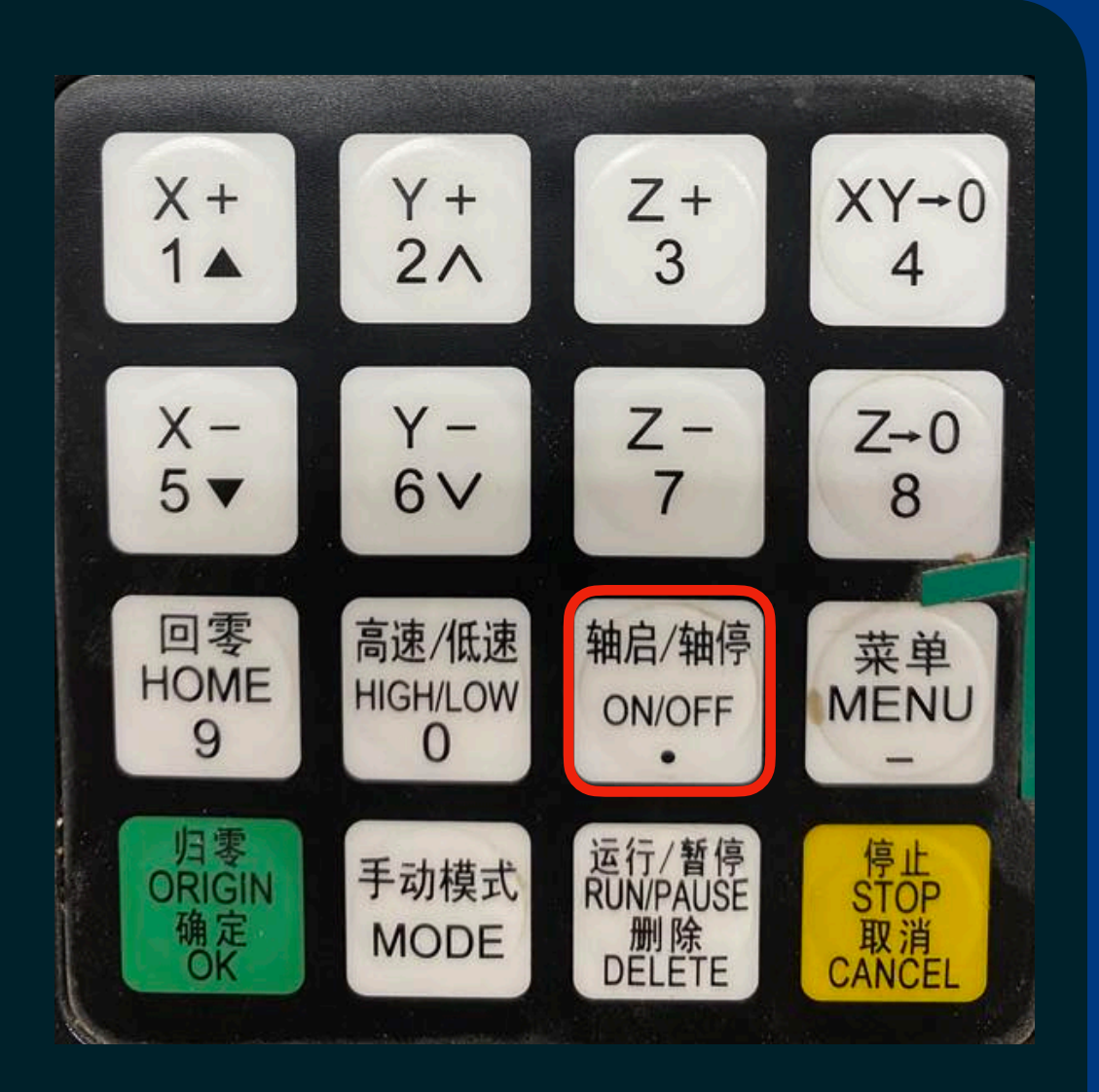

This can be useful for manual planing or experimentation.